# SHORT SHARP TRAINING (monthly) issue 1201

Welcome to this issue of the VectorWorks Short Sharp Training (monthly). This manual is designed to work like a user group meeting. There is a main workshop topic, then extended movies showing tips or techniques and an area for beginners.

Workshop Topic Setting up Layers and Stories for Buildings

Setting up your layers correctly is essential if you want to use Vectorworks for BIM. Vectorworks 2012 has a new organizing concept called Stories which will require you to think carefully about how you organise your project into layers and stories.

Extended Podcast 142 - Click here

Beyond Beginner Session January 2012 - Rules for Classes

Extended Podcast 143 - Click here

Creating a Texture Bed site modifier.

Beginners Corner 036 - Click here

Layer Options

## Table of Contents

| Introduction                                | 3  |
|---------------------------------------------|----|
| Stories                                     | 4  |
| What Are Stories?                           | 4  |
| How do Stories Work With Building Elements? | 9  |
| How do You Control Stories?                 | 12 |
| Setting up Layers - 1 Floor 1 Roof          | 25 |
| Setting up Layers - 2 Floors 1 Roof         | 33 |
| Setting up Layers - 2 Floors 2 Roofs        | 48 |
| Setting up Layers - 3 Floors 2 Roofs        | 58 |
| Setting up Layers - Multiple Levels         | 70 |

### Introduction

If you are using Vectorworks 2011 or prior, please refer to the earlier manual on setting up layers (issue 1002, February 2010).

Stories are a new organizing concept for Vectorworks 2012. It groups design layers to make it easier to adjust the different levels (stories) of a building. The stories also allow you to control building elements such as stairs, walls, and so on.

## Stories

#### What Are Stories?

Stories is a way to control the layers that make up a building, grouping design layers together into levels of the building. They make it easy to adjust the elevations of all the levels of of the building, because Vectorworks knows how the stories relate to each other.

You should use **Stories** to control the elevation heights, design layers for modeling, and classes to control the visibility and graphic style of an object. If you are not familiar with layers and classes, please refer to the <u>Vectorworks Essential</u> <u>Manual</u>, which has a series of exercises to explain these.

Classes have not changed with the new Stories concept.

#### cadmovie773

Design layers have new settings, and a name change for some of the old settings.

|                     | Edit Design L | ayers                        |   |  |
|---------------------|---------------|------------------------------|---|--|
| Name:               | Floor-1       |                              |   |  |
| Scale:              | 1:50          | Scale                        | ) |  |
| Stacking Order:     | 2             |                              |   |  |
| Story:              | Level-1       | \$                           | J |  |
| Elevation:          | 0             | relative to the story        |   |  |
|                     | 0             | relative to the ground plane | 2 |  |
| Layer Wall Height:  | 2450          |                              | _ |  |
| Level Type:         | Finish Floor  | r 🗘                          |   |  |
| Opacity:            |               | 100 %                        |   |  |
| Renderworks Backgro | ound: None    | \$                           |   |  |
|                     |               | Colors                       | ) |  |
|                     | Saved V       | views) Viewports)            | ) |  |

A story is a collection of design layers (foundation, slab, walls, and ceiling, and so on) that make up make up an entire level or floor of a building. The story settings control the elevation of each story relative to the other stories.

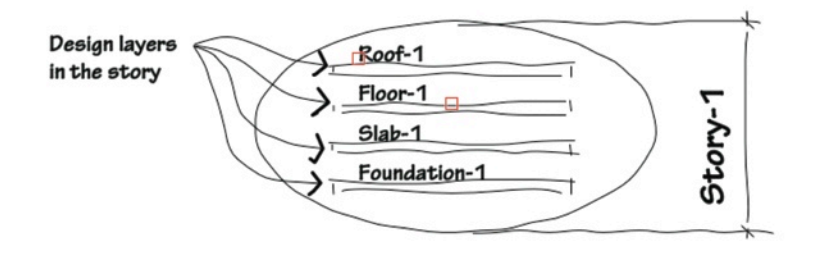

When you have two or more stories, you have two collections of design layers.

The story concept is flexible, and you can elect to use several design layers in one story.

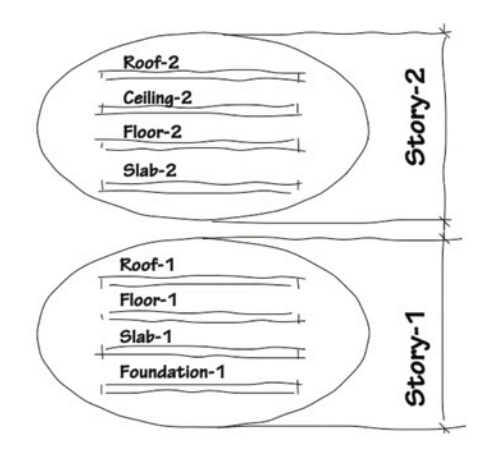

The settings of each story are relative to each other. When you change the elevation of one story, you can choose to adjust other stories above or below.

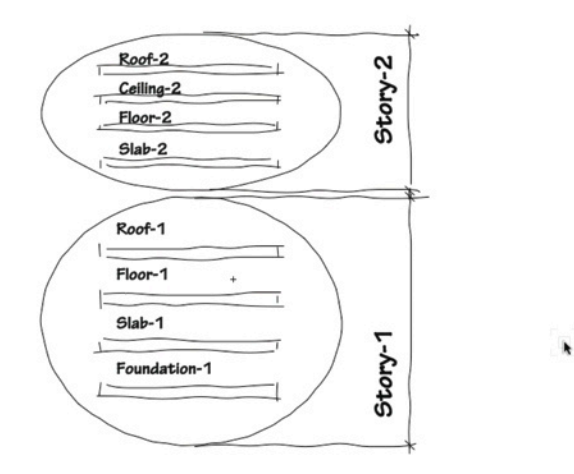

If you have a multi-story building, each story is a collection of design layers.

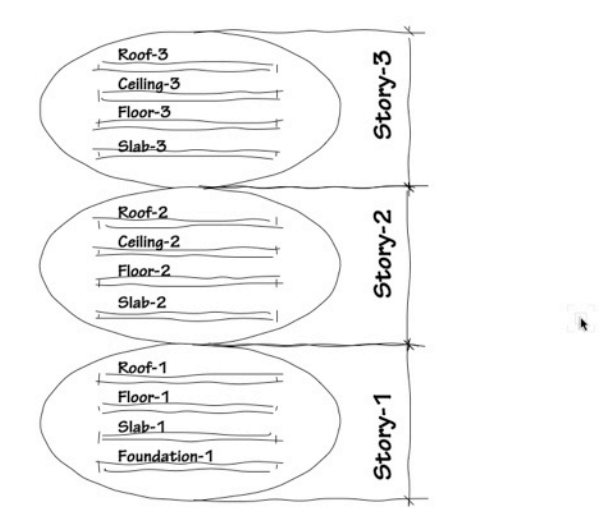

Only work with the absolute minimum of layers in a story.

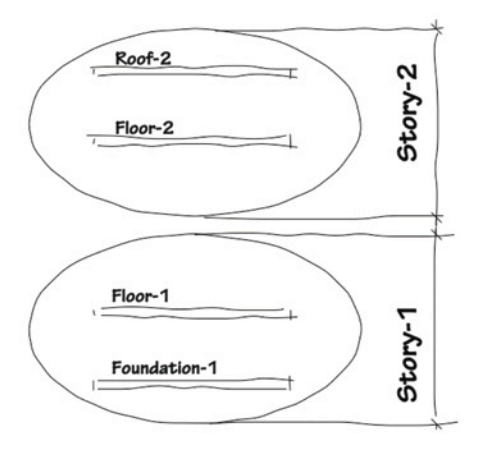

### How Do Stories Work With Building Elements?

The real power of stories becomes obvious when you start using stories with building elements such as walls, stairs, and so on. You can link the top boundary to a layer floor above. You can link the bottom boundary to a layer below.

cadmovie774

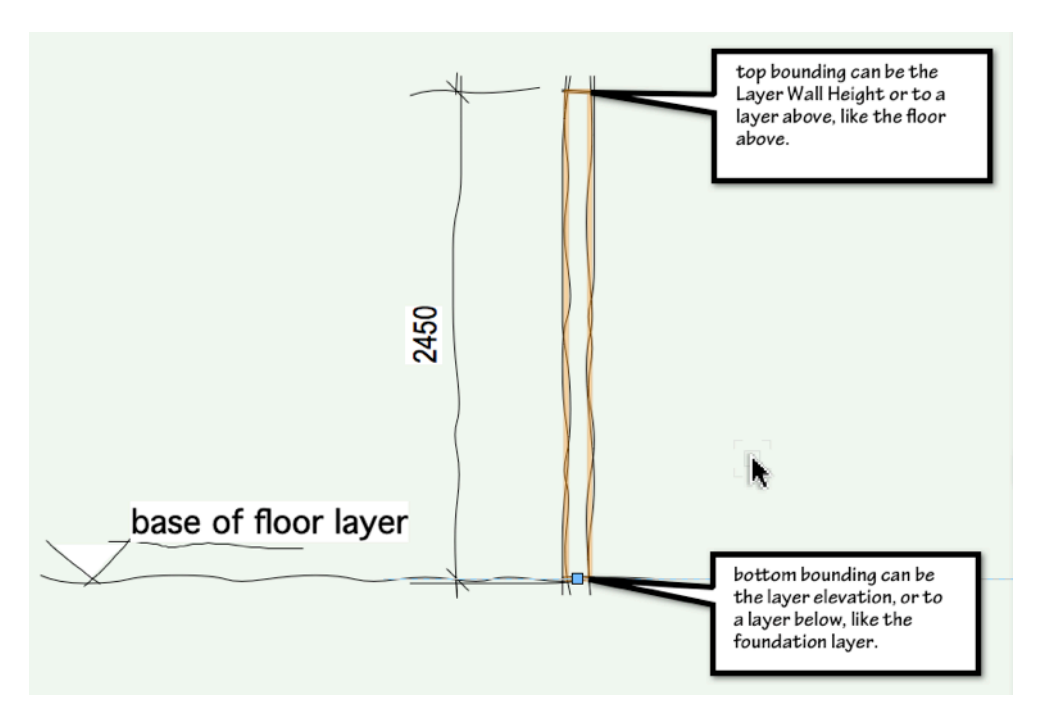

When you edit the stories, and move the floor above, the objects bounded to layers above will automatically adjust. You have several options for linking the top and bottom boundaries of building elements. Beware, objects on one story do not adjust to (changed) geometry on another story but to the (changed) settings of that story!

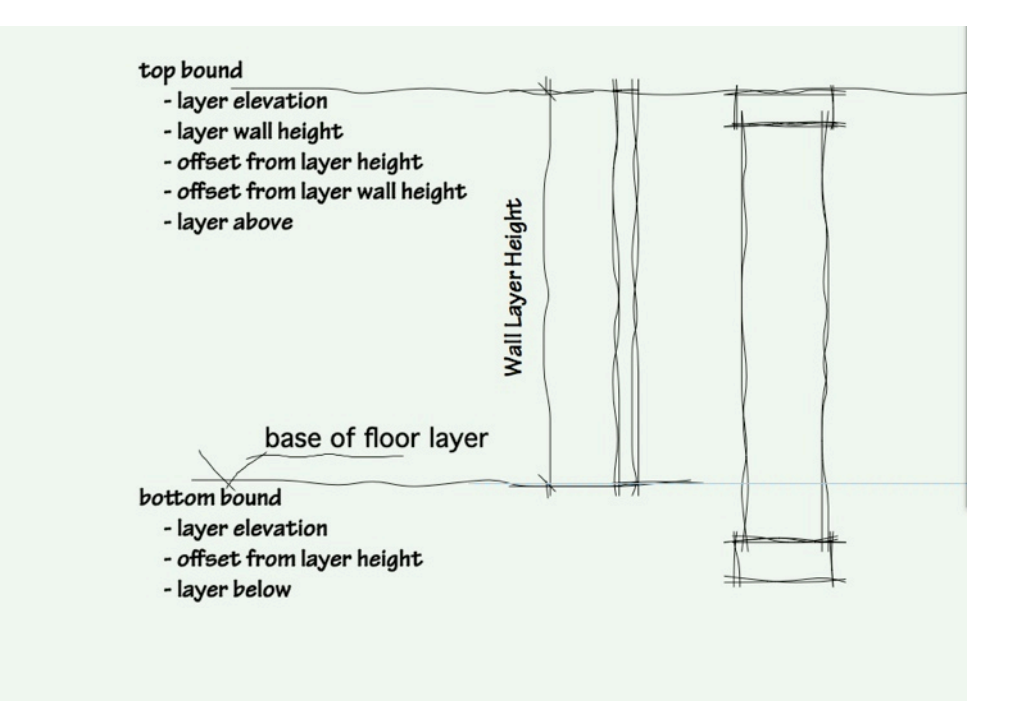

This is going to be very powerful when creating multi-story buildings. Instead of having to adjust individual layers you'll be able to adjust complete stories, knowing that the walls, stairs, columns, and other building elements will automatically adjust to your changes.

When you set up the top and bottom bounding of building elements, you will notice that you can only link building elements to one layer. For example, a wall can only have the bottom boundary linked to one layer, so in a situation where you want to have two slab levels, you can only set the bottom of the wall to one of the slabs, the other slab misses out.

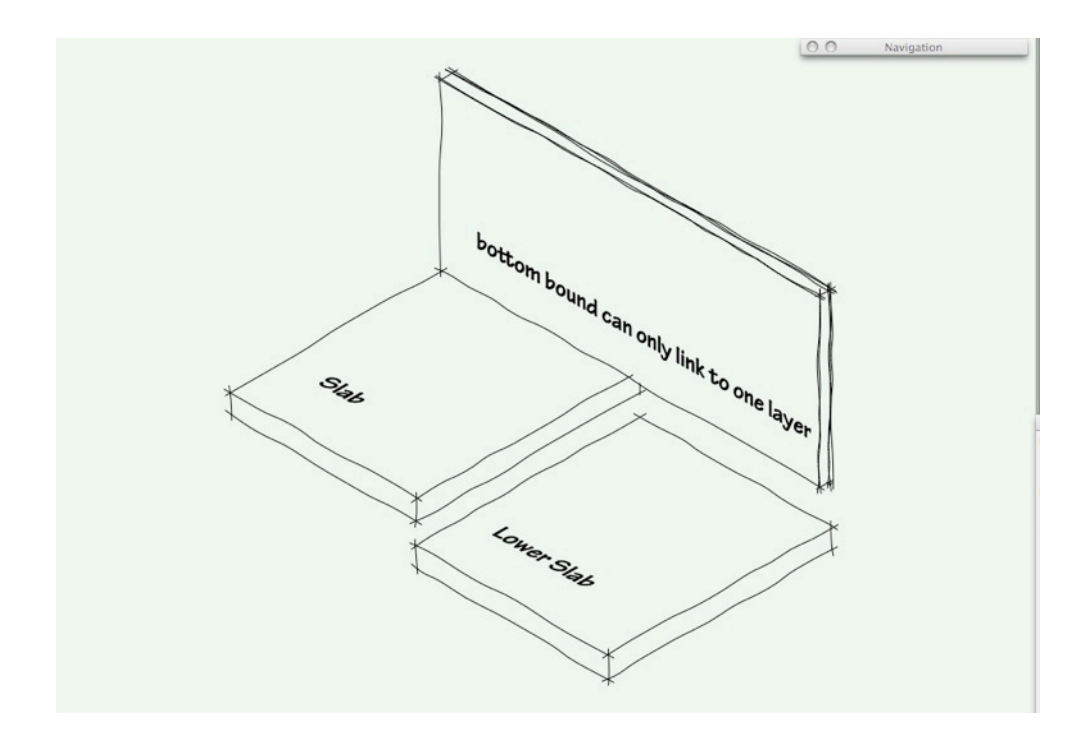

One solution is to use the command **Fit Walls to Roof...** This command will move the bottom of the wall to meet the 3D geometry on the selected layer. This command will only fit to the geometry on one layer.

These two issues suggest that you need to keep the number of layers you use to a minimum, and use classes to control visibility of the objects.

So when you are setting out a new building project you will be thinking of stories first rather than layers, and the layers being part of the stories. Keep the number of layers to a minimum.

### How Do You Control Stories?

This section will look at the general concept of setting up stories, later on we will look at a few examples in detail.

Open the **Organization** dialog box by clicking on the **Layer** button. The **Design Layers** tab should be active.

cadmovie775

Click on the Stories tab.

| Prefix/ | Suffix Story Elevation | Layers viewports | Saved views Rel  | erences                         |
|---------|------------------------|------------------|------------------|---------------------------------|
| Prefix/ | Suffix Story Elevation |                  |                  |                                 |
|         |                        | n                |                  |                                 |
|         |                        |                  |                  |                                 |
|         |                        |                  |                  |                                 |
|         |                        |                  |                  |                                 |
|         |                        |                  |                  |                                 |
| t       | Delete                 | Defa             | ult Story Layers |                                 |
|         |                        |                  |                  |                                 |
|         | t)                     | t Delete         | t Delete Defa    | t Delete Default Story Layers ) |

As you have not created a story yet, nothing will show in the dialog box.

You need to change the elevation offset and the wall height for the floor and the foundation. You can change these later on the **Design Layer** tab, or you can change them now by clicking on the **Default Story Layers...** button.

|                   |                    |               |           |              |           | Details          | O visibilities |
|-------------------|--------------------|---------------|-----------|--------------|-----------|------------------|----------------|
|                   | Classes            | Design Layers | Stories   | Sheet Layers | Viewports | Saved Views      | References     |
| Story Name        |                    | Prefix/Sul    | fix Story | Elevation    |           |                  |                |
|                   |                    |               |           |              |           |                  |                |
|                   |                    |               |           |              |           |                  |                |
|                   |                    |               |           |              |           |                  |                |
|                   |                    |               |           |              |           |                  |                |
| New               | Edit               |               | Delete    | )            | Defa      | ault Story Layer | 1              |
| s the Default Sto | ory Lavers dialog. |               |           |              |           |                  |                |

These are the default story layers, and Vectorworks has predetermined some of the names for the story layers. You do not have to accept these predefined names, you can create your own. You might notice that some of the heights do not suit your project either.

| Name       | Scale | Level Type   | Elev Offset | Wall Ht |
|------------|-------|--------------|-------------|---------|
| Ceiling    | 1:50  | Ceiling      | 2550        | 0       |
| Floor      | 1:50  | Finish Floor | 100         | 2450    |
| Slab       | 1:50  | Slab         | 0           | 2550    |
| Roof       | 1:50  | Roof         | 0           | 0       |
| Foundation | 1:50  | Foundation   | 0           | 0       |
|            |       |              |             |         |

- Double-click on the Foundation layer.
- This will open the Edit Default Story Layer dialog box. You can change the name if you want, but this will affect all new story layers.
- Enter the desired **Elevation**. This is the elevation relative to the story. So for a foundation, the elevation may be a minus dimension.
- Enter the Layer Wall Height. This height is from the bottom of the story layer to the top of the wall.

| Name:               | Foundation |                       |
|---------------------|------------|-----------------------|
| Scale:              | 1:50       | Scale                 |
| Elevation:          | -450       | relative to the story |
| Layer V(all Height: | 350        |                       |
| level Type:         | Foundation | 4                     |

• Click on the Level Type pop-up menu. By default, Vectorworks uses a Finish Floor level type for all the walls, cabinets, doors and so on. Select the correct level type.

|                             | Edit Default Story Layer         |
|-----------------------------|----------------------------------|
| Name:                       | <none><br/>New Level Type</none> |
| Scale:                      | Ceiling                          |
| Elevation:                  | Finish Floor ory                 |
| Layer Wall Height:          | Floor<br>Footing                 |
| Level Type:                 | ✓ Foundation<br>Roof             |
| Sets the level type for the | Slab                             |
|                             | Top of Slab                      |

• If you do not like the default names for the level types, you can create your own. Level Type names have to be unique, which means that you can not have two slab level types, but you could have lower -slab, mid-slab, and so on.

| Name       | Scale    | Level Type   | <ul> <li>Elev Offset</li> </ul> | Wall Ht |
|------------|----------|--------------|---------------------------------|---------|
| Roof       | 1:50     | 1-Roofs      | 0                               | 0       |
| Ceiling    | 1:50     | 2-Ceilings   | 2550                            | 0       |
| Floor      | 1:50     | 3-Walls      | 0                               | 2464    |
| Slab       | 1:50     | 4-Slab       | 0                               | 0       |
| Foundation | 1:50     | 5-Foundation | -450                            | 350     |
| New        | dit) (De | lete)        |                                 |         |

- Click on the **OK** button to close the **Default Story Layer** dialog box.
- Double-click on the Floor layer.

- Enter the desired **Elevation**. This is the elevation relative to the story.
- Enter the Layer Wall Height.

| Name       | Scale  | Level Type   | Elev Offset | Wall Ht |
|------------|--------|--------------|-------------|---------|
| Ceiling    | 1:50   | Ceiling      | 2550        | 0       |
| Floor      | 1:50   | Finish Floor | 100         | 2450    |
| Slab       | 1:50   | Slab         | 0           | 2550    |
| Roof       | 1:50   | Roof         | 0           | 0       |
| Foundation | 1:50   | Foundation   | 0           | 0       |
| New        | dit De | lete         |             |         |

- Click on the **OK** button to close the **Default Story Layer** dialog box.
- This has changed the default values and it will affect every story layer you create from now on.
- Click on the New... button to create a new story.

|                 |         |               |           |              |           | <ul> <li>Details</li> </ul> | O Visibilities |   |
|-----------------|---------|---------------|-----------|--------------|-----------|-----------------------------|----------------|---|
|                 | Classes | Design Layers | Stories   | Sheet Layers | Viewports | Saved Views                 | References     |   |
| Story Name      |         | Prefix/Su     | ffix Stor | Elevation    |           |                             |                |   |
|                 |         |               |           |              |           |                             |                |   |
|                 |         |               |           |              |           |                             |                |   |
| Nev             | Edit    |               | Delete    |              | Defa      | ault Story Layer            | s              |   |
| is a new story. |         |               |           |              |           |                             |                |   |
|                 |         |               |           |              |           |                             |                | _ |

• The **New Story** dialog box opens. This is where you select the design layers that will make up the story and you also set the elevation of the story.

|              | Classes | Design Lavers | Stories  | Sheet Lavers | Viewports | Saved Views      | References |  |
|--------------|---------|---------------|----------|--------------|-----------|------------------|------------|--|
|              | Ciasses | Design Expens | Stories  | Sheet cayers | Tremporta | Sared Hens       | herences   |  |
| Story Name   |         | Prefix/Sul    | Tix Stor | y Elevation  |           |                  |            |  |
|              |         |               |          |              |           |                  |            |  |
|              |         |               |          |              |           |                  |            |  |
|              |         |               |          |              |           |                  |            |  |
|              |         |               |          |              |           |                  |            |  |
|              |         |               |          |              |           |                  |            |  |
|              |         |               |          |              |           |                  |            |  |
|              |         |               |          |              |           |                  |            |  |
| Nev:         | Edit    |               | Delete   |              | Defa      | ault Story Layer | rs)        |  |
| -            |         |               |          |              |           |                  |            |  |
| a new story. |         |               |          |              |           |                  |            |  |

• You can select several layers, in which case your dialog box will look like this.

|            | Classes | Design Layers | Stories  | Sheet Layers | Viewports                          | Saved Views     | References |   |
|------------|---------|---------------|----------|--------------|------------------------------------|-----------------|------------|---|
| Story Name |         | Prefix/Sut    | fix Stor | y Elevation  |                                    |                 |            |   |
| Story-1    |         | 1             |          | 0            | Ceiling-1 (Elev                    | 2550)           |            |   |
|            |         |               |          |              | Slab-1 (Elev: 0<br>Roof-1 (Elev: 0 | 0               |            |   |
|            |         |               |          |              |                                    |                 | K          |   |
|            |         |               |          |              | Floor-1 (Ellev: 0                  | 2]              | TL II      | 0 |
|            |         |               |          |              | Foundation-1                       | Elev: -450]     |            | · |
|            |         |               |          |              |                                    |                 |            |   |
| New        | Edit    |               | Delete   | )            | Defa                               | ult Story Layer | s)         |   |
|            |         |               |          |              |                                    |                 |            |   |
|            |         |               |          |              |                                    |                 |            |   |

• Or you can select just a few layers. The story concept is flexible and allows you to have several layers of the story or just a few. One strategy is to use as few layers as possible and to use classes inside that layer to control information.

In this example, for a single-story house, there is no slab layer for the slab information. The slab could easily be assigned to classes to control its visibility and graphic style.

|     |                   | Ec         | lit Story | /               |             |
|-----|-------------------|------------|-----------|-----------------|-------------|
| Nar | me:               |            | Story-    | 1               |             |
| Lay | er Name Suffix    | \$         | 1         |                 |             |
| Sto | ry Elevation:     |            | 0         |                 |             |
| Cre | ate the following | g layers i | n this s  | tory:           |             |
|     | Name              | Level      | Туре      | Elev Offset     | V           |
|     | Ceiling-1         | Ceilin     | g         | 2550            |             |
| ~   | Floor-1           | Finish     | Floor     | 0               |             |
| ~   | Roof-1            | Roof       |           | 0               |             |
|     | Slab-1            | Slab       |           | 0               |             |
| ~   | Foundation-1      | Found      | dation    | -450            |             |
|     |                   |            | Ed        | lit Default Sto | ory Layers) |
|     |                   |            |           | Cancel          | ) Ок        |

• If you selected just a few layers your story dialog box could look like this.

|            |         |               |          |              |                  | 0                 | 0          |
|------------|---------|---------------|----------|--------------|------------------|-------------------|------------|
|            | Classes | Design Layers | Stories  | Sheet Layers | Viewports        | Saved Views       | References |
| Story Name |         | Prefix /Sul   | fix Stor | v Elevation  |                  |                   |            |
| itory Name | 1       |               |          | 0            | Roof-1 [Elev: 0  | 0]                |            |
|            |         |               |          |              | 86 MALAN (1999 M |                   | K          |
|            |         |               |          |              | Floor-1 [Elev: 0 | [0                | 0          |
|            |         |               |          |              | Story-1          |                   |            |
|            |         |               |          |              | Foundation-1 [   | Elev: -450]       | ·          |
|            |         |               |          |              |                  |                   |            |
|            |         |               |          |              |                  |                   |            |
|            |         |               |          |              |                  |                   |            |
|            |         |               |          |              |                  |                   |            |
|            |         |               |          |              |                  |                   |            |
|            |         |               |          | ~            | (                |                   |            |
| New )      | Edit    |               | Delete   | )            | Defa             | ault Story Layers | s)         |
|            |         |               |          |              |                  |                   |            |
|            |         |               |          |              |                  |                   |            |

• If you wanted a two-story house, then you would add a new story above the first story. In the example below I have used one story for the walls and one story for the roof. This has created quite a simple layer structure for my file.

|                     |                 | Stories SI     | heet Lavers | Viewports        | Saved Views      | References |      |
|---------------------|-----------------|----------------|-------------|------------------|------------------|------------|------|
| 1970 Barrier 1987 B | o congineration |                |             |                  |                  |            | ·    |
| Story Name          | Prefix/Su       | ffix Story Ele | vation      |                  |                  |            |      |
| Story-2             | 2               |                | 2750        | Roof-2 IElev: 0  | n                |            |      |
| Story-1             | 1               |                | 0           | 100              |                  | N.         |      |
|                     |                 |                |             | Floor-2 (Elev: 0 | 1                |            |      |
|                     |                 |                |             | Ston/-2          |                  |            | 2750 |
|                     |                 |                |             | Oldry-2          |                  |            |      |
|                     |                 |                |             | Charles of       |                  |            | 0    |
|                     |                 |                |             | Story-1          |                  |            |      |
|                     |                 |                |             |                  |                  |            |      |
|                     |                 | *              |             |                  |                  |            |      |
|                     |                 |                |             |                  |                  |            |      |
|                     |                 |                |             |                  |                  |            |      |
| Nau                 | 1               | Delete         |             | Defe             | ult Stony Lavon  |            |      |
| THEW                |                 | Deleten        |             | Dela             | tunt Story Layer |            |      |
|                     |                 |                |             |                  |                  |            |      |

The story concept allows walls and other building elements to be automatically bounded to the adjoining story layers. This means that when the settings for those other layers change, the walls in this layer will automatically update to the new settings.

There are some situations where it is advisable to have a simple layout structure with few story layers. For example, if you have a floor with two different slab levels, you are unable to bound your walls automatically to these two levels.

<u>cadmovie776</u>

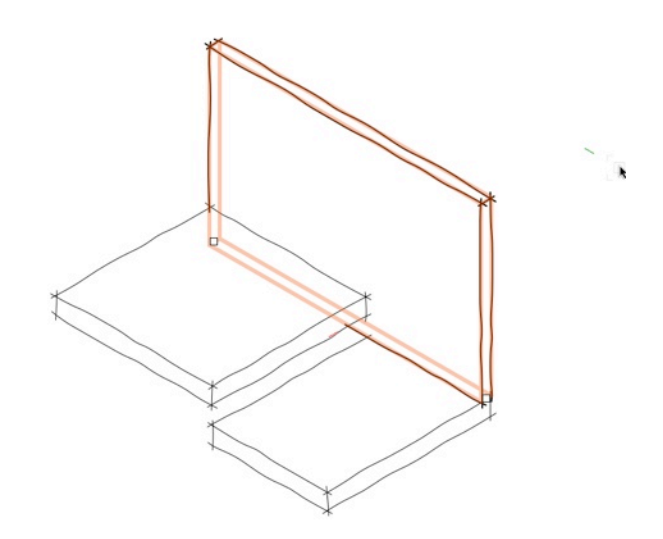

• The only way you can do this is to use the Fit Walls To Roof... command from the AEC menu.

Pillar... Floor... Roof Face... Create Roof... Objects from Polyline...

#### Fit Walls To Roof...

Create Polys from Walls... Space Planning Dimension Exterior Walls...

- When this dialog box opens you might notice that the dialogue box is actually called the Fit Selected Walls To 3D Geometry. So the Fit Walls To Roof command is actually used to fit walls to any 3-D geometry.
- If you want to constrain the bottom of a wall you can only constrain it to geometry in one layer. So if you have several slab layers (Slab-1, Lower Slab-1) you can only select one of these. This suggests that you should keep all of your slabs in the same layer.

| Fit Selected Wall                                                | s to 3D Geometry         |   |
|------------------------------------------------------------------|--------------------------|---|
| Constrain Tops of wa                                             | alls to 3D geometry      |   |
| Fit to geometry on:                                              | Floor-1 ‡                | ] |
| Wall top embedding                                               | depth: 0                 |   |
| Constrain Bottoms                                                | Floor-1                  |   |
| Fit to geometry or                                               | / Slab-1                 |   |
|                                                                  | Lower Slab-1             |   |
| Curved wall fit interval:                                        | 500                      | × |
| Wall fitting reference:                                          | Center 🛟                 |   |
| Use this pull-down to select the la<br>constraining 3D geometry. | yer on which to find the | 1 |
|                                                                  | Cancel OK                | ) |

Here is the wall, correctly fitted to the two slabs.

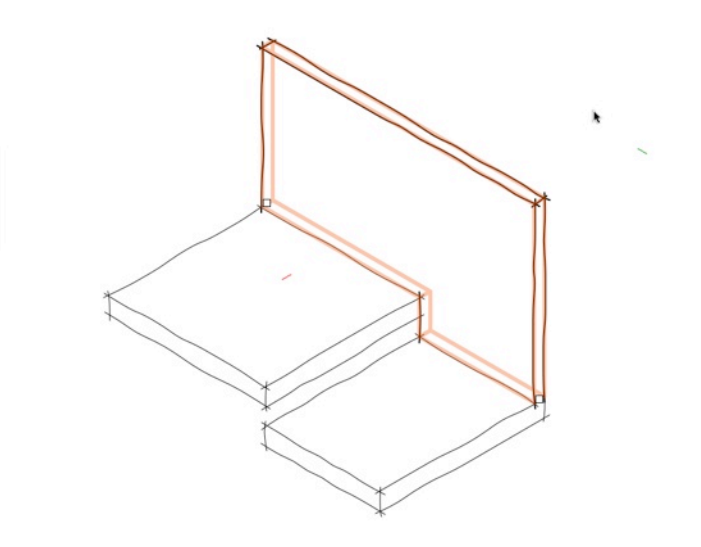

Using the **Fit Walls To Roof...** command, you can easily fit the wall to several different slabs, provided that the slabs are all in the same layer.

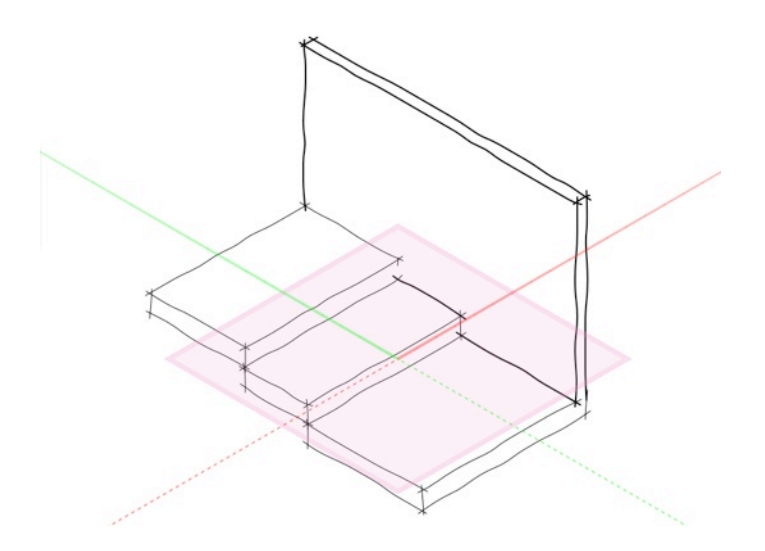

When you are using wall bounding to the top or the bottom, a single wall can only bound to a single layer. This means that if you used three design layers for the three slab levels, the wall bottom would not be able to abound to all three slab layers, it would only bound to one of them.

This requires you to use the **Fit Walls To Roof...** command and as we have seen, if you want to use this command, the slabs have to be in the same design layer.

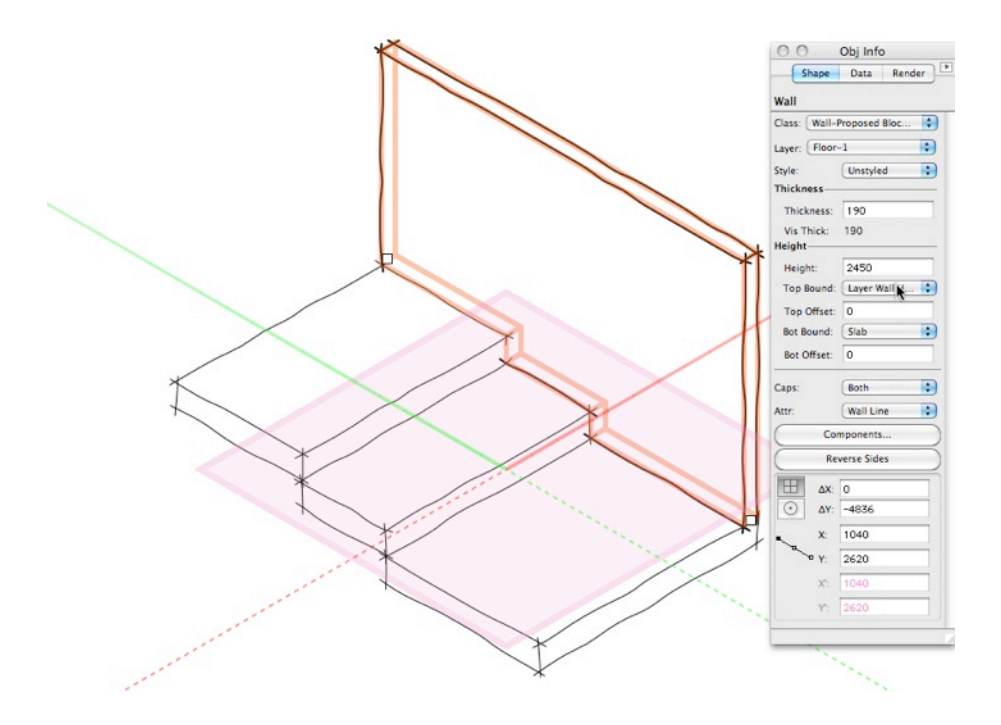

To summarize: when you are setting up your project with layers and stories, remember to keep it simple. Use classes to control the visibility of objects in these design layers.

## Setting up Layers - 1 Floor 1 Roof

For a single level project, you might be wondering if you need to use stories at all. The answer is, you can easily manage without stories, but you can easily use them. Here is a simple project. One story of the building with a roof on it.

cadmovie777

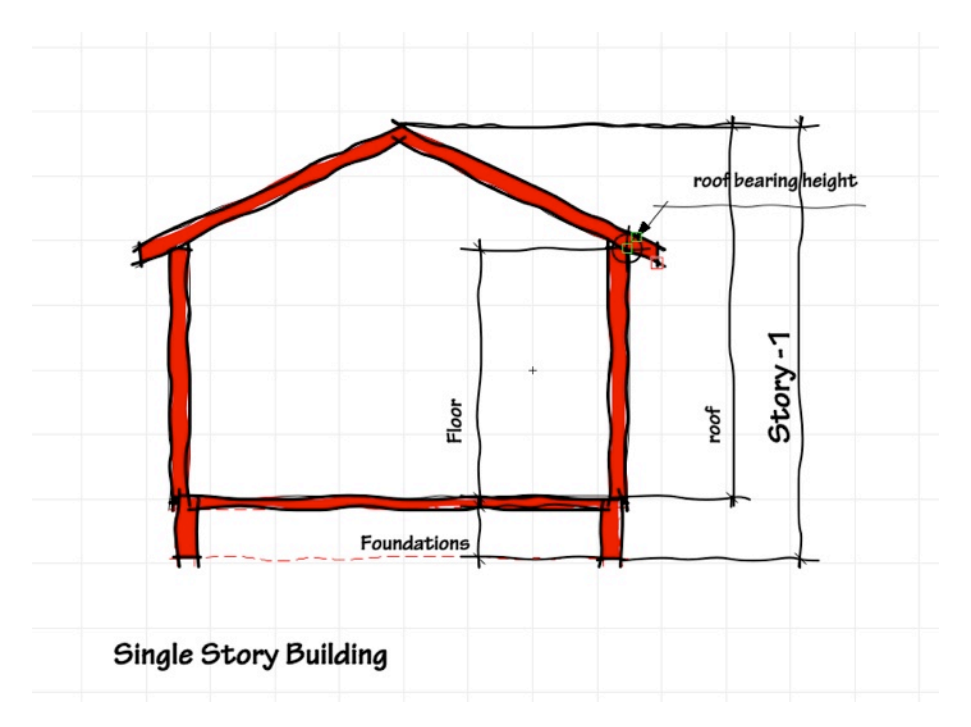

• Open the **Organization** dialog box by clicking on the **Layer** button. The **Design Layers** tab should be active.

|            |   |                |           |         |       |              |          | O De      | talls   | ) visibilitie | 5       |       |
|------------|---|----------------|-----------|---------|-------|--------------|----------|-----------|---------|---------------|---------|-------|
|            |   | Classes        | Design La | yers St | ories | Sheet Layers | Viewport | ts Saved  | Views   | Reference     | s       |       |
| Visibility |   | Design Layer 1 | lame #    | ▲ Scale | Story | Level        | Type     | Elevation | Wall Ht | Colors        | Opacity | Backg |
| T          | ~ | Design Layer   | -1        | 1 1:1   |       |              | 11       | 0         | 0       |               | 100     |       |
|            |   |                |           |         |       |              |          |           |         |               |         |       |
|            |   |                |           |         |       |              |          |           |         |               |         |       |
|            |   |                |           |         |       |              |          |           |         |               |         |       |
|            |   |                |           |         |       |              |          |           |         |               |         |       |
|            |   |                |           |         |       |              |          |           |         |               |         |       |
|            |   |                |           |         |       |              |          |           |         |               |         |       |
|            |   |                |           |         | •     |              |          |           |         |               |         |       |
| New        |   | Edit           | Duplicat  | e) (D   | elete | ) (Preview   | )        | Level     | Types   | Page          | Setup   | )     |
| New        |   | Edit           | Duplicat  | e D     | elete | Preview      | )        | Level     | Types   | Page          | Setup   | )     |

- Click on the **Stories** tab.
- Click on the New... button.

|                |         |               |          |              |           | • Details        | Visibilities |  |
|----------------|---------|---------------|----------|--------------|-----------|------------------|--------------|--|
|                | Classes | Design Layers | Stories  | Sheet Layers | Viewports | Saved Views      | References   |  |
| Story Name     |         | Prefix/Suf    | fix Stor | y Elevation  |           |                  |              |  |
| New            | Edit    |               | Delete   | )            | Defa      | ault Story Layer | s)           |  |
| s a new story. |         |               |          |              |           |                  |              |  |

• Select the layers for the story. Remember to use the minimum number of layers.

• Notice that the Floor Elevation has used the original Vectorworks default. If you edit the Layer Type names and Layer Elevations, you have to save the file as a default to use the changes on every new project.

|     |                   | N        | ew Ston  | 1                 |        |
|-----|-------------------|----------|----------|-------------------|--------|
| Va  | me:               |          | Story-   | 1                 |        |
| ay  | er Name Suffix    | \$       | 1        |                   |        |
| Sto | ry Elevation:     |          | 0        |                   |        |
| Cre | ate the following | layers i | n this s | tory:             |        |
|     | Name              | Level    | Туре     | Elev Offset 🛛     | -      |
|     | Ceiling-1         | Ceilir   | g        | 2550              |        |
| ~   | Floor-1           | Finish   | Floor    | 100               |        |
|     | Slab-1            | Slab     |          | 0                 |        |
| ~   | Roof-1            | Roof     |          | 0                 |        |
| ~   | Foundation-1      | Found    | dation   | 0                 |        |
|     |                   |          | Ed       | lit Default Story | Layers |
|     |                   |          |          | Cancel            | ОК     |

- You will need to change the elevation offset and the wall height for the floor and the foundation, but you can edit these later.
- Click on the **OK** button.
- The results of your created story is shown in the dialog box.

| Classes Dr<br>itory Name<br>itory-1 | esign Layers Stories<br>Prefix/Suffix Sto<br>1 | Sheet Layers                       | Details     Viewports Saved View     Floor-1 [Elev: 100] | ○ Visibilities |
|-------------------------------------|------------------------------------------------|------------------------------------|----------------------------------------------------------|----------------|
| Classes D                           | esign Layers Stories<br>Prefix/Suffix Sto<br>1 | Sheet Layers<br>bry Elevation<br>0 | Viewports Saved View Floor-1 [Elev: 100]                 | vs References  |
| itory Name<br>itory-1               | Prefix/Suffix Sto                              | ory Elevation                      | Floor-1 [Elev: 100]                                      |                |
| tory-1                              | 1                                              | 0                                  | Floor-1 [Elev: 100]                                      |                |
|                                     |                                                |                                    |                                                          |                |
|                                     |                                                |                                    |                                                          |                |
|                                     |                                                |                                    | Roof-1 [Elev: 0]                                         |                |
|                                     |                                                |                                    | Frankling ( 15 mg O)                                     | 1              |
|                                     |                                                |                                    | Stop-1                                                   |                |
|                                     |                                                |                                    | - Gury-1                                                 | <b>II</b> ▼    |
|                                     |                                                |                                    |                                                          |                |
|                                     |                                                |                                    |                                                          |                |
|                                     |                                                |                                    |                                                          |                |
| New                                 | Delete                                         | 2                                  | Default Story Lay                                        | ers            |
|                                     | Contraction                                    |                                    | ( stant biol ) and                                       |                |
|                                     |                                                |                                    |                                                          |                |
|                                     |                                                |                                    |                                                          |                |

• Click on the **Design Layers** tab. This is where you can edit the layer.

|            |   | Classes Design    | Layers Sto | ories Shee | et Layers Viewp | oorts Saved | Views   | Reference | s       |       |
|------------|---|-------------------|------------|------------|-----------------|-------------|---------|-----------|---------|-------|
| Visibility |   | Design Layer Name | Scale      | Story      | Level Type      | Elevation   | Wall Ht | Colors    | Opacity | Backg |
| •          |   | Floor-1           | 1 1:50     | Story-1    | Finish Fl       | 100         | 2450    | 911111111 | 100     |       |
| •          |   | Roof-1            | 2 1:50     | Story-1    | Roof            | 0           | 0       | 201111111 | 100     |       |
| •          |   | Foundation-1      | 3 1:50     | Story-1    | Foundat         | 0           | 0       | 11111111  | 100     |       |
| •          | ~ | Design Layer-1    | 4 1:1      |            |                 | 0           | 0       | 11/1////  | 100     |       |
|            |   |                   |            |            |                 |             |         |           |         |       |
|            |   | *******           |            | )          |                 |             |         |           | ) •     | •     |
| New        | D | Edit Dupli        | icate De   | ete)       | Preview         | Level       | Types   | Page      | Setup   | )     |

• Double click on Floor-1 layer to edit the settings.

- Edit the Elevation, Layer Wall Height, and so on to suit your project.
- The Layer Wall Height for Floor-1 is the height from the slab to the bearing height of the roof.
- The Elevation for Floor-1 is the elevation of this layer above the story. Set this to **0**.

|                                                                   | Edit Design        | Layers                                     |
|-------------------------------------------------------------------|--------------------|--------------------------------------------|
| Name:                                                             | Floor-1            |                                            |
| Scale:                                                            | 1:50               | Scale                                      |
| Stacking Order:                                                   | 1                  |                                            |
| Story:                                                            | Story-1            | •                                          |
| Elevation:                                                        | 0                  | relative to the story                      |
| 10                                                                | 0                  | relative to the ground plane               |
| Layer Wall Height:                                                | 2450               | 8'                                         |
| Level Type:                                                       | Finish Flo         | or 🗘                                       |
| Opacity:                                                          |                    | 100 %                                      |
| Renderworks Backgro                                               | und: None          | •                                          |
| Georeferenced                                                     | Saved              | Colors<br>Viewports<br>Edit Georeferencing |
| Sets the design layer Z elevation of the selected design layer(s) | on (the base heig) | ht above the document active layer plane)  |
|                                                                   |                    | Cancel OK                                  |

• Click on **OK** the button to return to the **Organization** dialog box.

- The Elevation for the roof layer should be the same as the floor supporting the roof. In this case the Elevation for the roof is 0.
- Notice that the original design layer (Design Layer-1) is still in the Organization dialog box. You might also notice that Vectorworks has ignored the scale of this layer, and created the new story layers at a default scale.

|            |   |                  |             |       |        |                  | ١           | Details ( | ) Visibiliti | es      |       |
|------------|---|------------------|-------------|-------|--------|------------------|-------------|-----------|--------------|---------|-------|
|            |   | Classes De       | esign Layer | s S   | tories | Sheet Layers Vie | wports Save | d Views   | Reference    | es      |       |
| Visibility |   | Design Layer Nam | ie # A      | Scale | Story  | Level Type       | Elevation   | Wall Ht   | Colors       | Opacity | Backg |
| •          |   | Floor-1          | 1           | 1:50  | Story- | 1 Finish Fl      | 0           | 2450      | 200000 M     | 100     |       |
| 1          |   | Roof-1           | 2           | 1:50  | Story- | 1 Roof           | 0           | 0         | 201111111    | 100     |       |
| 1          |   | Foundation-1     | 3           | 1:50  | Story- | 1 Foundat        | 0           | 0         | 11111111     | 100     |       |
| •          | ~ | Design Layer-1   | 4           | 1:1   |        |                  | 0           | 0         | 11/1/1/1/    | 100     |       |
|            |   |                  |             |       |        |                  |             |           |              |         |       |
| New        | ) | Edit)            | Duplicate   |       | elete  | Preview          | Leve        | l Types   | Page         | Setup   |       |

• If you can use this design layer (the site plan, for example) then edit the settings to suit. If you do not need this design layer, then delete it.

|           |     |                   |              |            |               | O Det        |         | visibilities |         |      |
|-----------|-----|-------------------|--------------|------------|---------------|--------------|---------|--------------|---------|------|
|           |     | Classes Desig     | n Layers Sto | ries Sheet | Layers Viewpo | orts Saved V | /iews R | eferences    | ]       |      |
| Visibilit | ,   | Design Layer Name | # A Scale    | Story      | Level Type    | Elevation    | Wall Ht | Colors       | Opacity | Back |
| •         |     | Roof-1            | 1 1:50       | Story-1    | Roof          | 0            | 0       | 11/1/1/1.    | 100     |      |
|           |     | Floor-1           | 2 1:50       | Story-1    | Finish Fl     | 0            | 2450    | 1111/1111    | 100     |      |
| 1         |     | Foundation-1      | 3 1:50       | Story-1    | Foundat       | 0            | 0       | 2////////    | 100     |      |
| T         | ~   | Site Plan         | 4 1:200      |            |               | 0            | 0       | 41111111     | 100     |      |
|           |     |                   |              |            |               |              |         |              | )4      | •    |
|           | . ) | Edit Dup          | olicate Del  | ete)       | Preview       | (Level T     | ypes)   | Page Se      | tup)    |      |

- When you draw the walls, and create the walls styles set the walls to bound the Layer Wall Height for a single story project.
- Use the Fit Walls to Roof... command to fit the walls to the slope of the roof.

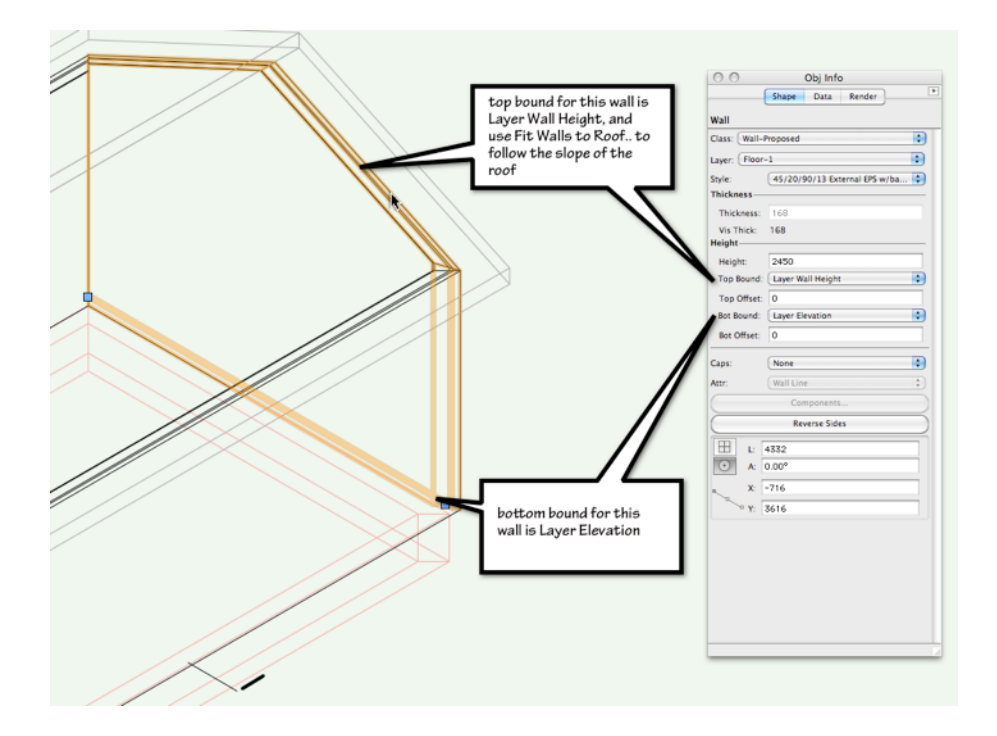

## Setting up Layers - 2 Floors 1 Roof

For a 2 storey project, you should definitely use stories. Stories will make it easier to setup the layers of the project, they will also make it easier to control the walls and slabs. If there is a change to the heights of the building, stories will make it easy to change the project.

This is a simple project, 2 story building with one roof. This project needs a layer for the foundations, Floor-1, Floor-2, and the roof.

roof bearing ht Root-1 Broundations-1

cadmovie778

Two Story Building

• Open the **Organization** dialog box by clicking on the **Layer** button. The **Design Layers** tab should be active.

|            |         |               |          |              |           | Details         | ○ Visibilities |  |
|------------|---------|---------------|----------|--------------|-----------|-----------------|----------------|--|
|            | Classes | Design Layers | Stories  | Sheet Layers | Viewports | Saved Views     | References     |  |
| Story Name |         | Prefix/Suf    | fix Stor | y Elevation  |           |                 |                |  |
|            |         |               |          |              |           |                 |                |  |
|            |         |               |          |              |           |                 |                |  |
| New        | Edit    |               | Delete   | )            | Defa      | ult Story Layer | <u>s</u> )     |  |
|            |         |               |          |              |           |                 | (              |  |

- Click on the **Stories** tab.
- Click on the New ... button.
- Select the layers for the lower story. Vectorworks assumes that you will start at the lower story and work your way up the building. Remember to use the minimum number of layers.
- Notice that the Floor Elevation is using the original Vectorworks default names. You will need to change the elevation offset and the wall height for the floor and the foundation, but you can edit these later.
- Click on the **OK** button.

|     |                   | Ne         | ew Story  | /              |           |  |  |  |
|-----|-------------------|------------|-----------|----------------|-----------|--|--|--|
| Nai | me:               |            | Story-1   |                |           |  |  |  |
| Lay | ver Name Suffix   | +          | 1         |                |           |  |  |  |
| Sto | ry Elevation:     |            | 0         |                |           |  |  |  |
| Cre | ate the following | g layers i | in this s | tory:          |           |  |  |  |
|     | Name              | Level      | Туре      | Elev Offset    | V         |  |  |  |
|     | Ceiling-1         | Ceilin     | ng        | 2550           |           |  |  |  |
| ~   | Floor-1           | Finish     | 1 Floor   | 100            |           |  |  |  |
|     | Slab-1            | Slab       |           | 0              |           |  |  |  |
|     | Roof-1            | Roof       |           | 0              |           |  |  |  |
| ~   | Foundation-1      | Found      | dation    | 0              |           |  |  |  |
|     |                   |            | Ed        | it Default Sto | ry Layers |  |  |  |
|     |                   |            |           | Cancel         | ОК        |  |  |  |

The first story is completed.

|            | -       |               |           |              |                |                    |            |  |  |
|------------|---------|---------------|-----------|--------------|----------------|--------------------|------------|--|--|
|            | Classes | Design Layers | Stories   | Sheet Layers | Viewports      | Saved Views        | References |  |  |
| Story Name |         | Prefix/Su     | ffix Stor | v Elevation  |                |                    |            |  |  |
| Story-1    |         | 1             |           | 0            | Floor-1 (Elev: | 1001               |            |  |  |
|            |         |               |           |              |                |                    | N          |  |  |
|            |         |               |           |              | Foundation-1   | [Elev: 0]          |            |  |  |
|            |         |               |           |              | Story-1        | Non-Balancia - A   |            |  |  |
|            |         |               |           |              |                |                    |            |  |  |
|            |         |               |           |              |                |                    |            |  |  |
|            |         |               |           |              |                |                    |            |  |  |
|            |         |               |           |              |                |                    |            |  |  |
|            |         |               |           |              |                |                    |            |  |  |
|            |         |               |           |              |                |                    |            |  |  |
| Nau        |         |               | Delete    | 2            | Def            | with Change Lawren |            |  |  |
| New        | Edit    |               | Delete    |              | Defa           | aunt Story Layer   | ····       |  |  |
|            |         |               |           |              |                |                    |            |  |  |

• Click on the **New...** button.

|            |         |               |          | Organizatior |                                                   |                 |            |  |
|------------|---------|---------------|----------|--------------|---------------------------------------------------|-----------------|------------|--|
|            |         |               |          |              | <ul> <li>Details</li> <li>Visibilities</li> </ul> |                 |            |  |
|            | Classes | Design Layers | Stories  | Sheet Layers | Viewports                                         | Saved Views     | References |  |
| Story Name |         | Prefix/Sul    | fix Stor | Elevation    |                                                   |                 |            |  |
| Story-1    |         | 1             |          | 0            | Floor-1 [Elev: 1                                  | 100]            |            |  |
|            |         |               |          |              | Story-1                                           |                 |            |  |
| New.       | Edit    |               | Delete   | )            | Defa                                              | ault Story Laye | rs)        |  |
| - N        |         |               |          |              |                                                   |                 |            |  |

• Select the layers for the story. Remember to use the minimum number of layers.
• You will need to change the elevation offset and the wall height for the floor and the foundation, but you can edit these later.

|     |                   | N        | ew Ston  | /               |            |  |  |  |
|-----|-------------------|----------|----------|-----------------|------------|--|--|--|
| Na  | me:               |          | Story-   | 2               |            |  |  |  |
| Lay | ver Name Suffix   | \$       | 2        |                 |            |  |  |  |
| Sto | ry Elevation:     |          | 2850     |                 |            |  |  |  |
| Cre | ate the following | layers i | n this s | tory:           |            |  |  |  |
|     | Name              | Level    | Туре     | Elev Offset     | V          |  |  |  |
|     | Ceiling-2         | Ceilir   | g        | 2550            |            |  |  |  |
| ~   | Floor-2           | Finish   | Floor    | 100             |            |  |  |  |
|     | Slab-2            | Slab     |          | 0               |            |  |  |  |
| ~   | Roof-2            | Roof     |          | 0               |            |  |  |  |
|     | Foundation-2      | Found    | dation   | 0               |            |  |  |  |
|     |                   |          | Ed       | lit Default Sto | ory Layers |  |  |  |
|     |                   |          |          | Cancel          | ОК         |  |  |  |

## • Set the correct Story Elevation.

|     |                   | N        | ew Story      | 1          |            |      |  |  |  |
|-----|-------------------|----------|---------------|------------|------------|------|--|--|--|
| Nar | me:               |          | Story-2       | 2          |            |      |  |  |  |
| Lay | er Name Suffix    | \$       | 2             |            |            |      |  |  |  |
| Sto | ry Elevation:     |          | 2464mm (8'1") |            |            |      |  |  |  |
| Cre | ate the following | layers i | n this s      | tory:      |            |      |  |  |  |
|     | Name              | Level    | Туре          | Elev Off   | set 🔻      |      |  |  |  |
|     | Ceiling-2         | Ceilir   | g             | 2550       |            |      |  |  |  |
| ~   | Floor-2           | Finish   | Floor         | 100        |            | - 11 |  |  |  |
|     | Slab-2            | Slab     |               | 0          |            | - 11 |  |  |  |
| 1   | Roof-2            | Roof     |               | 0          |            |      |  |  |  |
|     | Foundation-2      | Found    | dation        | 0          |            | _    |  |  |  |
|     |                   |          | Ed            | lit Defaul | t Story La | yers |  |  |  |
|     |                   |          |               | Can        | cel 🤇      | ОК   |  |  |  |

• Click on the **OK** button.

The results of your story is shown in the dialog box.

|            |         |               |            |              |                    |                  | -          |    |
|------------|---------|---------------|------------|--------------|--------------------|------------------|------------|----|
|            | Classes | Design Layers | Stories    | Sheet Layers | Viewports          | Saved Views      | References |    |
| Story Name |         | Prefix/Su     | ffix Story | y Elevation  |                    |                  |            |    |
| Story-2    |         | 2             |            | 2464         | Floor-2 (Floor 1   | 001              |            |    |
|            |         |               |            |              | Story-2<br>Story-1 | 1                |            | 0  |
| New        | Edit    |               | Delete     | )            | Defa               | ult Story Layers | i)         | 1A |

- Click on the **Design Layers** tab. This is where you can edit the layer.
- Double click to the Foundation-1 layer to edit the settings.

|                      | Edit Design Layers                |
|----------------------|-----------------------------------|
| Name:                | Foundation-1                      |
| Scale:               | 1:50 Scale                        |
| Stacking Order:      | 4                                 |
| Story:               | Level-1                           |
| Elevation: (-18")    | -450 relative to the story        |
|                      | -450 relative to the ground plane |
| Layer Wall Height:   | 350 (-14")                        |
| Level Type:          | Foundation                        |
| Opacity:             | 100 %                             |
| Renderworks Backgrou | nd: None                          |
|                      | Colors                            |
|                      | Saved Views Viewports             |
| Georeferenced        | Edit Georeferencing               |
|                      |                                   |
|                      |                                   |
|                      |                                   |
|                      |                                   |
|                      |                                   |
|                      |                                   |
|                      | Cancel OK                         |

• Edit the **Elevation, Layer Wall Height**, and so on to suit your project.

The Layer Wall Height for Foundation-1 is the height from the bottom of the foundations to the underside of the slab.

The Elevation for Foundation-1 is measured from the top of the slab on Floor-1.

• Click on the OK button.

|            | Classes          | esion Lavers  | Stories | Sheet Lavers | Viewports Saved | Views Referen | ras      |        |
|------------|------------------|---------------|---------|--------------|-----------------|---------------|----------|--------|
|            | Classes D        | esign cayers  | Stories | Sheet Layers | viewports Saved | views Referen | ices     |        |
| Visibility | Design Layer Nar | ne # 🔺 So     | ale     | Story        | Level Type      | Elevation     | Wall Ht  | Colors |
| •          | Roof-2           | 1 1:          | 50      | Level-2      | Roof            | 2710          | 0        | 2000   |
| •          | Floor-2          | 2 1:          | 50      | Level-2      | Finish Floor    | 2710          | 2440     | 11111  |
| •          | Floor-1          | 3 1:          | 50      | Level-1      | Finish Floor    | 0             | 2710     | 11111  |
| •          | Foundation-1     | 4 1:          | 50      | Level-1      | Foundation      | -450          | 350      | 1////  |
|            |                  |               |         |              |                 |               |          | )4 F   |
|            | ) (Edit) (       | Duplicate ) ( | Delete  | Preview      | ) (Level T      | ypes Pag      | e Setup. | .)     |

• Double click to the Floor-1 layer to edit the settings.

|                     | Edit Design Layers             |
|---------------------|--------------------------------|
| Name:               | Floor-1                        |
| Scale:              | 1:50 Scale                     |
| Stacking Order:     | 3                              |
| Story:              | Story-1                        |
| Elevation:          | 0 relative to the story        |
|                     | 0 relative to the ground plane |
| Layer Wall Height:  | 2464 (8'1")                    |
| Level Type:         | Finish Floor                   |
| Opacity:            | 100 %                          |
| Renderworks Backgro | ound: None                     |
|                     | Colors                         |
|                     | Saved Views Viewports          |
| Georeferenced       | Edit Georeferencing            |

• Edit the Elevation, Layer Wall Height, and so on to suit your project.

The **Layer Wall Height** for **Floor-1** is the height from the slab to the start of Floor-2.

The **Elevation** for **Floor-1** is the project level for that story. I usually set this to 0 for this floor.

• Click on the **OK** button to return to the **Organization** dialog box.

|          |    | Classes Desig     | gn Layers Sto | ries Sheet | Layers Viewpo | orts Saved \ | liews R | eferences   | ]       |     |
|----------|----|-------------------|---------------|------------|---------------|--------------|---------|-------------|---------|-----|
| Visibili | ty | Design Layer Name | # A Scale     | Story      | Level Type    | Elevation    | Wall Ht | Colors      | Opacity | Bac |
| •        |    | Floor-2           | 1 1:50        | Story-2    | Finish Fl     | 2564         | 2450    | 11/1////    | 100     |     |
| •        |    | Roof-2            | 2 1:50        | Story-2    | Roof          | 2464         | 0       | -1111/1111. | 100     |     |
| •        |    | Floor-1           | 3 1:50        | Story-1    | Finish Fl     | 0            | 2464    | 4///////    | 100     |     |
| •        |    | Foundation-1      | 4 1:50        | Story-1    | Foundat       | 0            | 0       | 41111111    | 100     |     |
|          |    |                   |               |            |               |              |         |             |         |     |
| New      | )  | Edit Du           | plicate Del   | ete) (     | Preview       | Level T      | ypes)   | Page Se     | tup)    |     |

• Double click on Floor-2 layer to edit the settings.

|                     | Edit Design Layers                    |           |
|---------------------|---------------------------------------|-----------|
| Name:               | Floor-2                               |           |
| Scale:              | 1:50 Scale                            | .)        |
| Stacking Order:     | 1                                     |           |
| Story:              | Story-2                               | \$        |
| Elevation:          | 0 relative to the story               |           |
|                     | 2464 relative to the ground pla       | ane       |
| Layer Wall Height:  | 2489 (8'2")                           |           |
| Level Type:         | Finish Floor                          | \$        |
| Opacity:            | ····· · · · · · · · · · · · · · · · · |           |
| Renderworks Backgro | ound: None                            | \$        |
|                     | Colors                                | $\supset$ |
|                     | Saved Views Viewports                 | .)        |
| Georeferenced       | Edit Georeferencing.                  | .)        |

• Edit the **Elevation**, **Layer Wall Height**, and so on to suit your project.

The **Layer Wall Height** for **Floor-2** is the height from the floor to the bearing height of the roof.

The **Elevation** for **Floor-2** is the elevation of this layer above the story height. Set this to 0.

• Click on the **OK** button to return to the **Organization** dialog box.

The **Elevation** for the **Roof Laye**r should be the same as the floor supporting the roof.

• Notice that the original design layer (**Design Layer-1**) is still in the **Organization** dialog box. You might also notice that Vectorworks has ignored the scale of this layer, and created the new story layers at a default scale (1:50).

|          |    | Classes Desig     | n Layen | s Sto | ries Sheet | Layers Viewpor | ts Saved V | iews R  | leferences  | ]            |     |
|----------|----|-------------------|---------|-------|------------|----------------|------------|---------|-------------|--------------|-----|
| Visibili | ty | Design Layer Name | # ▲     | Scale | Story      | Level Type     | Elevation  | Wall Ht | Colors      | Opacity      | Bac |
| •        |    | Floor-2           | 1       | 1:50  | Story-2    | Finish Fl      | 2464       | 2489    |             | 100          |     |
| •        |    | Roof-2            | 2       | 1:50  | Story-2    | Roof           | 2464       | 0       | Millilla    | 100          |     |
| •        |    | Floor-1           | 3       | 1:50  | Story-1    | Finish Fl      | 0          | 2464    |             | 100          |     |
| •        |    | Foundation-1      | 4       | 1:50  | Story-1    | Foundat        | 0          | 0       | 11111111    | 100          |     |
|          |    |                   |         |       |            |                |            |         | middiadadad |              |     |
| New      | )  | Edit Dup          | licate  | Del   | ete) (     | Preview        | (Level T   | ypes)   | Page Se     | ) 4<br>tup ) | •   |

• If you can use this design layer (the site plan, for example) then edit the settings to suit. If you do not need this design layer, then delete it.

|           |   | Classes Desig     | gn Layers Sto | ories Sheet | Layers Viewports | Saved V   | /iews R | leferences | ]       |      |
|-----------|---|-------------------|---------------|-------------|------------------|-----------|---------|------------|---------|------|
| Visibilit | y | Design Layer Name | # 🔺 Scale     | Story       | Level Type       | Elevation | Wall Ht | Colors     | Opacity | Back |
| •         |   | Roof-1            | 1 1:50        | Story-1     | Roof             | 0         | 0       | 2///////   | 100     |      |
| 1         |   | Floor-1           | 2 1:50        | Story-1     | Finish Fl        | 0         | 2450    | 11111111   | 100     |      |
| •         |   | Foundation-1      | 3 1:50        | Story-1     | Foundat          | 0         | 0       | ·////////  | 100     |      |
| •         | ~ | Site Plan         | 4 1:200       |             |                  | 0         | 0       | 11111111   | 100     |      |
|           |   |                   |               |             | Provinu          | Level T   | unes    | Page Se    | ) 4     | •    |
| New.      |   | Edit Dur          | olicate De    | lete        | Fleview          | ( Lerer I | pesin   | ( age be   |         |      |

• When you draw the lower walls, create the walls styles to set the walls to bound the level above.

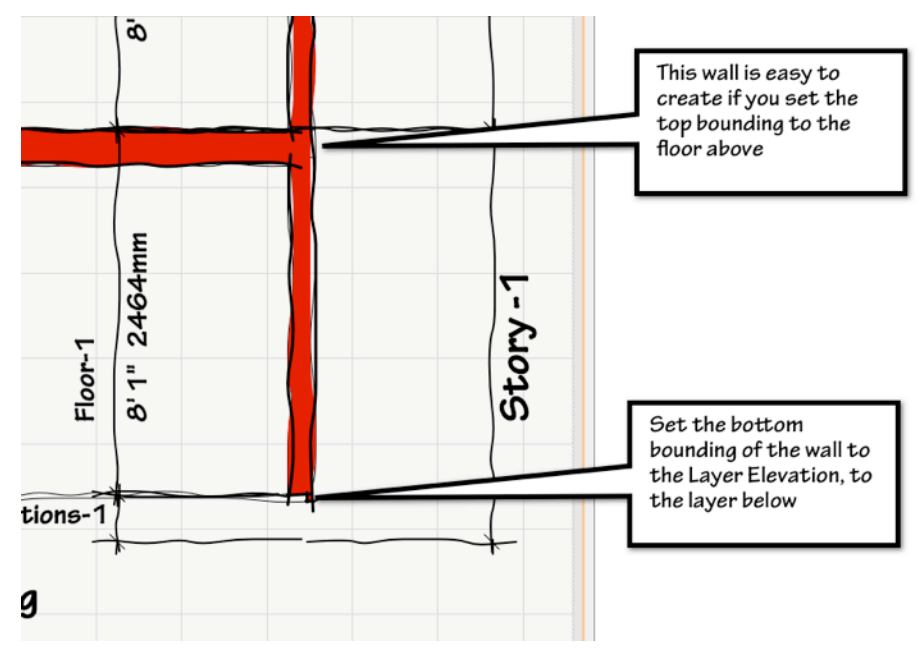

Here are the wall style settings.

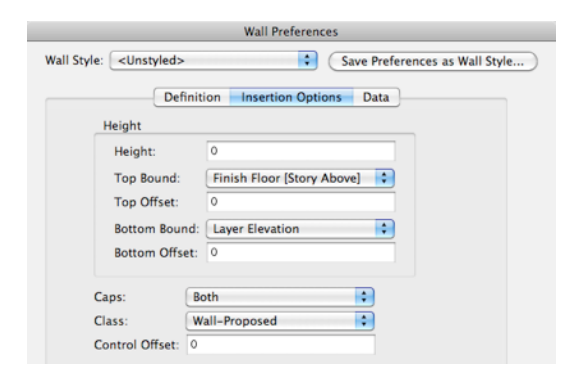

Here is the wall in the design layer.

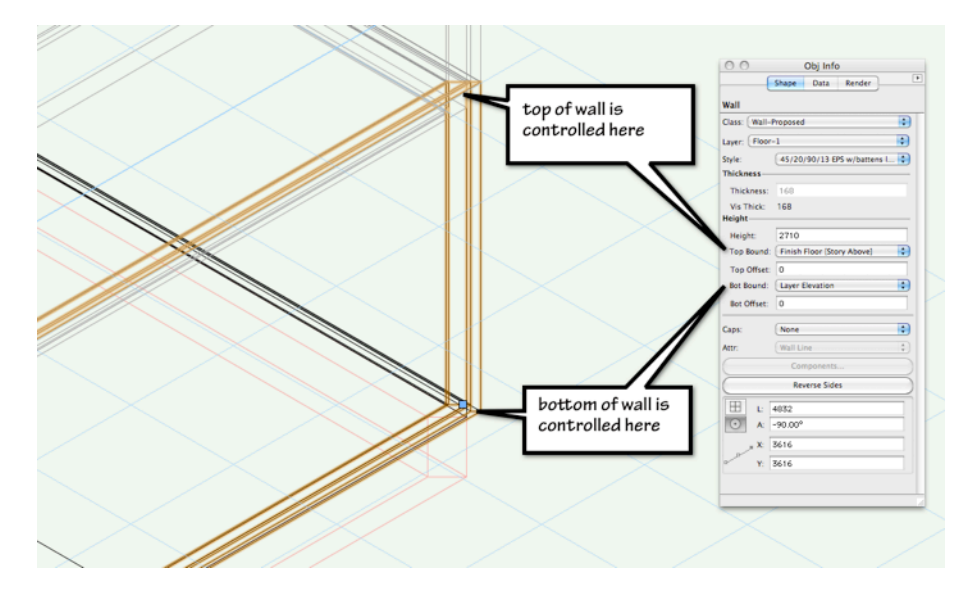

- When you draw the upper walls, create the walls styles to set the walls to bound Layer Wall Height. This suggests that you will need a separate wall style for the walls on the lower floors and for the upper floors.
- Use the Fit Walls to Roof... command to fit the walls to the slope of the roof.

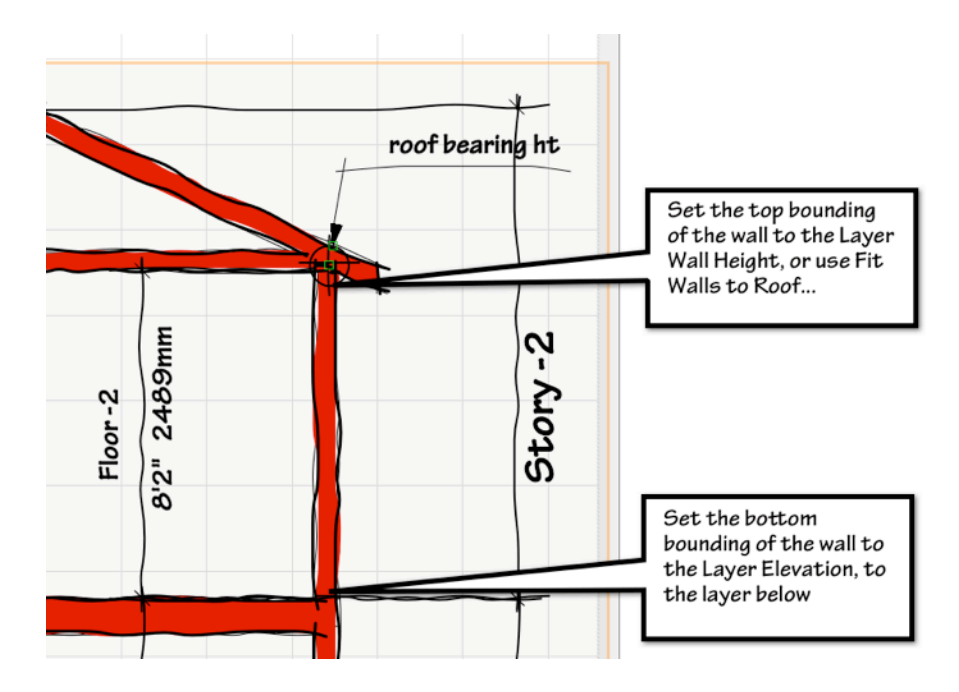

Here is a view of the wall in the design layer.

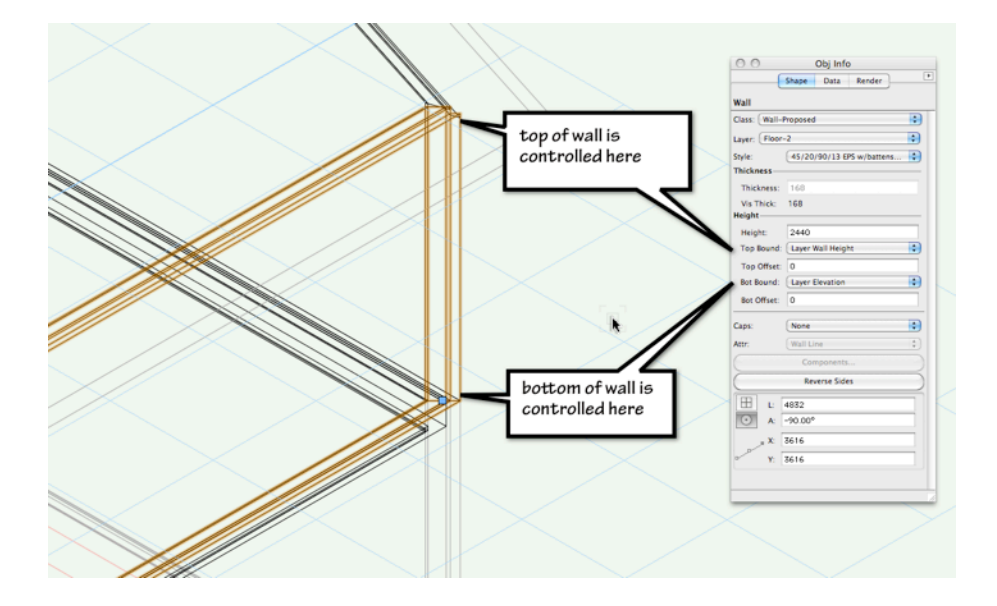

# Setting up Layers - 2 Floors 2 Roofs

A 2 story building project with two roofs. The setting up for this project is almost the same as the previous project, with the addition of a roof layer to the lower story.

cadmovie779

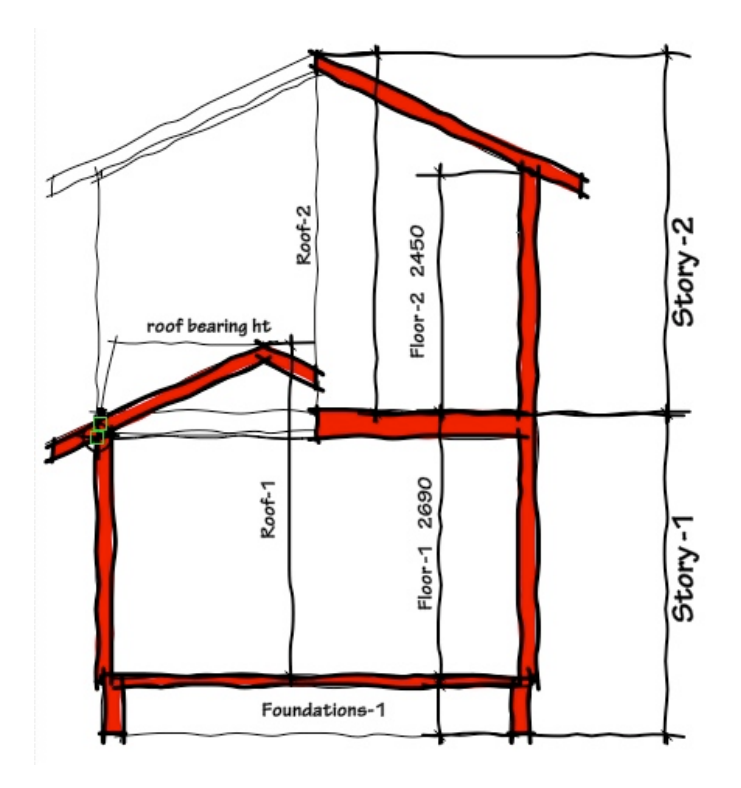

• Open the **Organization** dialog box by clicking on the **Layer** button. The **Design Layers** tab should be active.

|                |         |               |           | Organization | L.        |                             |                |   |
|----------------|---------|---------------|-----------|--------------|-----------|-----------------------------|----------------|---|
|                |         |               |           |              |           | <ul> <li>Details</li> </ul> | ○ Visibilities |   |
|                | Classes | Design Layers | Stories   | Sheet Layers | Viewports | Saved Views                 | References     |   |
| Story Name     |         | Prefix/Sul    | ffix Stor | y Elevation  |           |                             |                | П |
|                |         |               |           |              |           |                             |                |   |
|                |         |               |           |              |           |                             |                |   |
|                |         |               |           |              |           |                             |                |   |
|                |         |               |           |              |           |                             |                |   |
|                |         |               |           |              |           |                             |                |   |
| New            | Edit    |               | Delete    | C            | Defa      | ault Story Laye             | rs)            |   |
| s a new story. |         |               |           |              |           |                             |                |   |
|                |         |               |           |              |           |                             | Cancel         | 0 |
|                |         |               |           |              |           |                             |                |   |

- Click on the **Stories** tab.
- Click on the New ... button.
- Select the layers for the lower story. Vectorworks assumes that you will start at the lower story and work your way up the building. Remember to use the minimum number of layers, but remember to add a roof layer for the lower story.
- You need to change the elevation offset and the wall height for the floor and the foundation later.

|                |                      | New Stor         | У                         | Visibilities |
|----------------|----------------------|------------------|---------------------------|--------------|
| Classes Design | Name:                | Story-           | 1                         | References   |
| Story Name     | Layer Name Suffix    | \$ 1             |                           |              |
|                | Story Elevation:     | 0                |                           |              |
|                | Create the following | layers in this s | tory:                     |              |
|                | Name                 | Level Type       | Elev Offset 🔻             |              |
|                | Ceiling-1            | Ceiling          | 2550                      |              |
|                | Slab-1               | Slab             | 0                         |              |
|                | ✔ Roof-1             | Roof             | 0                         |              |
|                | ✓ Foundation-1       | Foundation       | 0                         |              |
|                |                      | E                | lit Default Story Layers. |              |
| New) (Edit)    |                      |                  |                           |              |
|                |                      |                  | Cancel OK                 |              |

- Click on the **OK** button.
- Click on the New... button.
- Select the layers for the Story-2.

|                |                      | New Stor         | у                         | Visibilities |  |
|----------------|----------------------|------------------|---------------------------|--------------|--|
| Classes Design | Name:                | Story-           | 2                         | teferences   |  |
| Story Name     | Layer Name Suffix    | 2                |                           |              |  |
| Story-1        | Story Elevation:     | 2690             | (8'10")                   |              |  |
|                | Create the following | layers in this s | story:                    |              |  |
|                | Name                 | Level Type       | Elev Offset 🔻             |              |  |
|                | Ceiling-2            | Ceiling          | 2550                      |              |  |
|                | ✓ Floor-2            | Finish Floor     | 100                       |              |  |
|                | Slab-2               | Slab             | 0                         |              |  |
|                | ✓ Roof-2             | Roof             | 0                         |              |  |
|                | Foundation-2         | Foundation       | 0                         |              |  |
|                |                      | E                | dit Default Story Layers. |              |  |
| New Edit       |                      |                  |                           |              |  |
|                |                      |                  |                           |              |  |
|                |                      |                  | Cancel OK                 |              |  |

• Click on the **OK** button.

|            | Classes | Design Lavers    | Stories  | Sheet Lavers   | Viewports      | Saved Views      | References |      |
|------------|---------|------------------|----------|----------------|----------------|------------------|------------|------|
|            |         | o congre auj ero | 0.0      | Sincer any cro | Therefores     | build include    |            |      |
| Story Name |         | Prefix/Su        | fix Stor | y Elevation    |                |                  |            |      |
| Story-2    |         | 2                |          | 2690           | Floor-2 (Elev: | 1001             |            |      |
| Story-1    |         | 1                |          | 0              | 7.0            |                  | M          |      |
|            |         |                  |          |                | Roof 2 Flow    | 1                |            |      |
|            |         |                  |          |                | Step: 2        | -                |            | 2690 |
|            |         |                  |          |                | Slory-z        |                  |            |      |
|            |         |                  |          |                |                |                  | _          | 0    |
|            |         |                  |          |                | Story-1        |                  |            |      |
|            |         |                  |          |                |                |                  |            |      |
|            |         |                  |          |                |                |                  |            |      |
|            |         |                  |          |                |                |                  |            |      |
|            |         |                  |          |                |                |                  |            |      |
|            |         |                  | Delate   | -              | (D.f           | In Change I      |            |      |
| New        | Edit    |                  | Delete   |                | Defa           | ault Story Layer | s          |      |
|            |         |                  |          |                |                |                  |            |      |

## • Change to the **Design Layer** tab.

| Visibilit | /  | Design Layer Name | # #     | Scale | Story   | Level Type | Elevation | Wall Ht | Colors   | Opacity Bac |
|-----------|----|-------------------|---------|-------|---------|------------|-----------|---------|----------|-------------|
| •         |    | Floor-2           | 1       | 1:50  | Story-2 | Finish Fl  | 2790      | 2450    | 11111111 | 100         |
| 6         |    | Roof-2            | 2       | 1:50  | Story-2 | Roof       | 2690      | 0       | 11111111 | 100         |
| 1         |    | Floor-1           | 3       | 1:50  | Story-1 | Finish Fl  | 100       | 2450    | 2010000  | 100         |
| •         |    | Roof-1            | 4       | 1:50  | Story-1 | Roof       | 0         | 0       |          | 100         |
| 1         |    | Foundation-1      | 5       | 1:50  | Story-1 | Foundat    | 0         | 0       |          | 100         |
|           |    |                   |         |       |         |            |           |         |          |             |
|           |    |                   | ***     |       |         |            |           |         |          | )4 F        |
| New.      | .) | Edit Dup          | olicate | Del   | ete)    | Preview    | Level T   | ypes)   | Page Se  | tup)        |

• Double click on Floor-1 layer to edit the settings.

• Edit the **Elevation**, **Layer Wall Height**, and so on to suit your project.

|                     | Edit Design Layers             |
|---------------------|--------------------------------|
| Name:               | Floor-1                        |
| Scale:              | 1:50 Scale                     |
| Stacking Order:     | 3                              |
| Story:              | Story-1                        |
| Elevation:          | 0 relative to the story        |
|                     | 0 relative to the ground plane |
| Layer Wall Height:  | 2450                           |
| Level Type:         | Finish Floor                   |
| Opacity:            | 100 %                          |
| Renderworks Backgro | und: None                      |
|                     | Colors                         |
|                     | Saved Views Viewports          |
| Georeferenced       | Edit Georeferencing            |

- Click on the **OK** button.
- Double click on Floor-2 layer to edit the settings.

|                     | Edit Design Layers                |
|---------------------|-----------------------------------|
| Name:               | Floor-2                           |
| Scale:              | 1:50 Scale                        |
| Stacking Order:     | 1                                 |
| Story:              | Story-2                           |
| Elevation:          | 0 relative to the story           |
|                     | 2690 relative to the ground plane |
| Layer Wall Height:  | 2450                              |
| Level Type:         | Finish Floor                      |
| Opacity:            | 100 %                             |
| Renderworks Backgro | ound: None                        |
|                     | Colors                            |
|                     | Saved Views Viewports             |
| Georeferenced       | Edit Georeferencing               |

- Edit the **Elevation**, **Layer Wall Height**, and so on to suit your project.
- Click on the **OK** button.

| Visibilit | N.  | Design Laver Name |         | Scale | Story   | Level Type | Elevation | Wall Ht | Colors    | Onacity | Baci |
|-----------|-----|-------------------|---------|-------|---------|------------|-----------|---------|-----------|---------|------|
| •         | • 7 | Floor-2           | 1       | 1:50  | Story-2 | Finish Fl  | 2690      | 2450    | 201013    | 100     | Daci |
|           |     | Roof-2            | 2       | 1:50  | Story-2 | Roof       | 2690      | 0       | 1111111   | 100     |      |
| •         |     | Floor-1           | 3       | 1:50  | Story-1 | Finish Fl  | 0         | 2450    |           | 100     |      |
| •         |     | Roof-1            | 4       | 1:50  | Story-1 | Roof       | 0         | 0       | 1111111   | 100     |      |
| •         |     | Foundation-1      | 5       | 1:50  | Story-1 | Foundat    | 0         | 0       | 2//////// | 100     |      |
|           | ~   | Design Layer-1    | 6       | 1:1   |         |            | 0         | 0       |           | 100     |      |
|           |     |                   |         |       |         |            |           |         |           |         |      |
|           |     |                   | ***     |       |         |            |           |         |           | )4      | F.   |
| New       | )   | Edit Du           | plicate | Delet | e)      | Preview    | Level T   | ypes)   | Page Se   | tup)    |      |

- Notice that the original design layer (**Design Layer-1**) is still in the **Organization** dialog box.
- If you can use this design layer (the site plan, for example) then edit the settings to suit. If you do not need this design layer, then delete it.

|            |   | Classes Desig     | n Layers | Stor  | ries Sheet I | Layers Viewpo | rts Saved V | liews R | eferences | ]       |      |
|------------|---|-------------------|----------|-------|--------------|---------------|-------------|---------|-----------|---------|------|
| Visibility |   | Design Layer Name | # A      | Scale | Story        | Level Type    | Elevation   | Wall Ht | Colors    | Opacity | Back |
| •          |   | Floor-2           | 1        | 1:50  | Story-2      | Finish Fl     | 2690        | 2450    | "         | 100     |      |
| -          |   | Roof-2            | 2        | 1:50  | Story-2      | Roof          | 2690        | 0       | 1111/111  | 100     |      |
| 1          |   | Floor-1           | 3        | 1:50  | Story-1      | Finish Fl     | 0           | 2450    |           | 100     |      |
|            |   | Roof-1            | 4        | 1:50  | Story-1      | Roof          | 0           | 0       | 1111/111  | 100     |      |
|            |   | Foundation-1      | 5        | 1:50  | Story-1      | Foundat       | 0           | 0       | 2//////// | 100     |      |
| -          | ~ | Site Plan         | 6        | 1:200 |              |               | 0           | 0       | UNITIMA.  | 100     |      |
|            |   |                   |          | _     |              |               |             |         |           | 1       |      |
|            | _ |                   |          |       |              |               |             |         |           |         | -    |
| New        | 0 | Edit Dup          | licate   | Dele  | ete)         | Preview       | Level T     | ypes)   | Page Se   | tup)    |      |

• When you draw the lower walls, create the walls styles to set the walls to bound the level above.

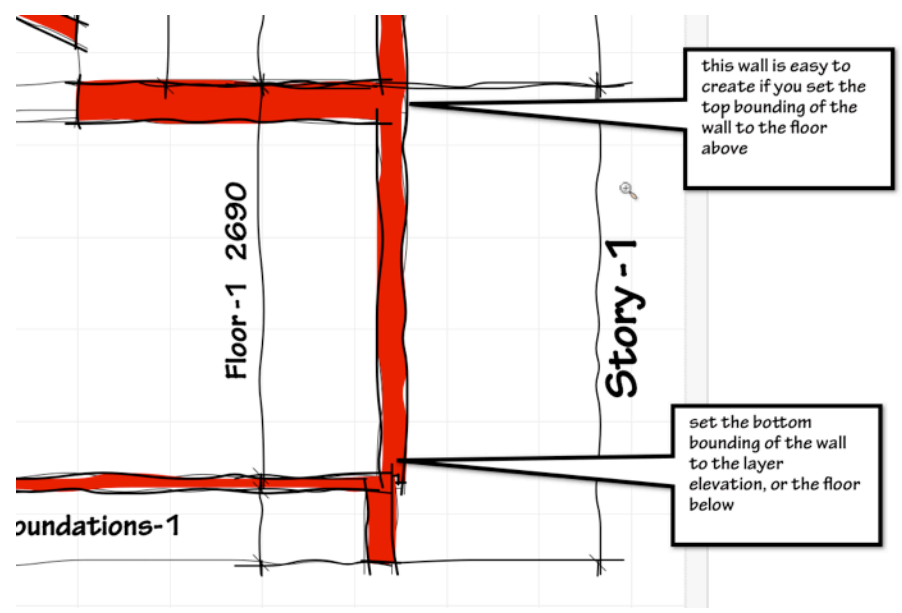

#### These are the wall style settings.

|                         | Wall Preferences                |
|-------------------------|---------------------------------|
| Wall Style: <pre></pre> | Save Preferences as Wall Style  |
| Def                     | finition Insertion Options Data |
| Height                  |                                 |
| Height:                 | 0                               |
| Top Bound:              | Finish Floor [Story Above]      |
| Top Offset:             | 0                               |
| Bottom Bour             | nd: Layer Elevation             |
| Bottom Offs             | et: 0                           |
|                         |                                 |
| Caps:                   | Both                            |
| Class:                  | Wall-Proposed                   |
| Control Offset:         | 0                               |

### Here is the wall in the **Floor-1** design layer.

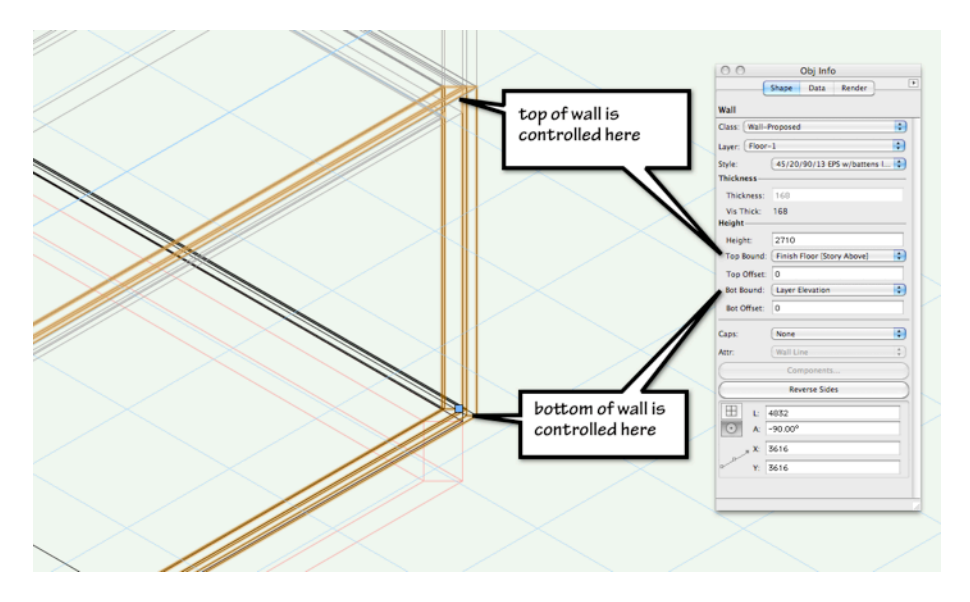

• When you draw the upper walls, create the walls styles wall style style so that the walls bind to **Layer Wall Height**. This suggests that you will need a separate wall style for the walls on the lower floors and for the upper floors.

- If you use the same wall style as the lower floors your walls will have zero height until you use the **Fit Walls to Roof...** command.
- For the walls on the upper floor, use the **Fit Walls to Roof...** command to fit the walls to the slope of the roof.

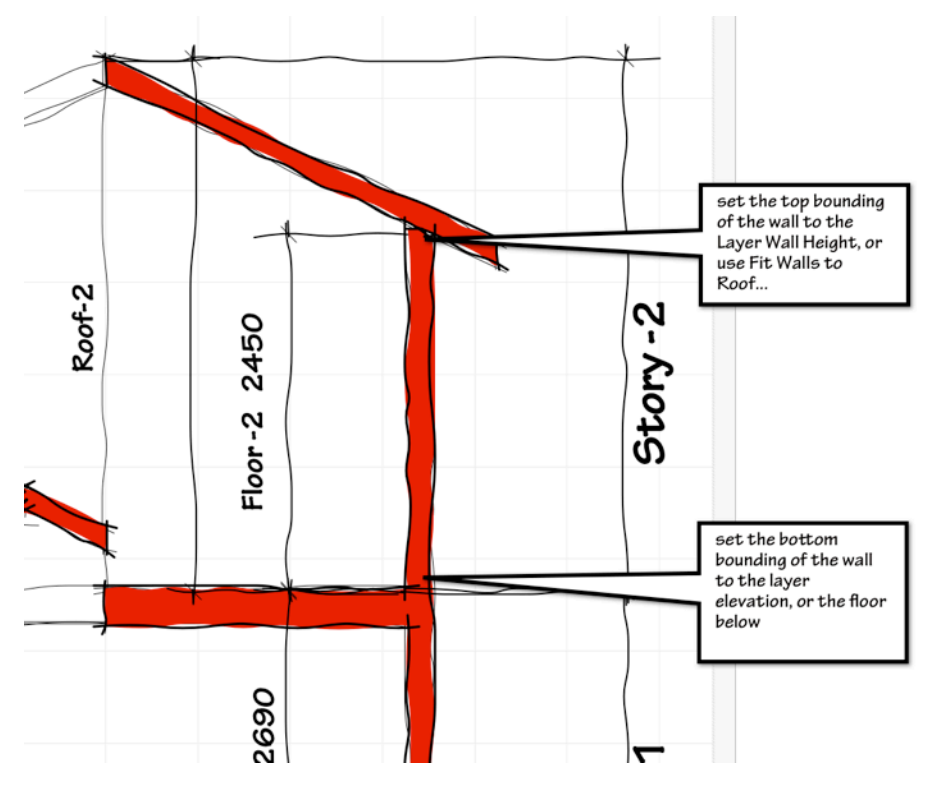

Here is a view of the wall in the **Floor-2** design layer.

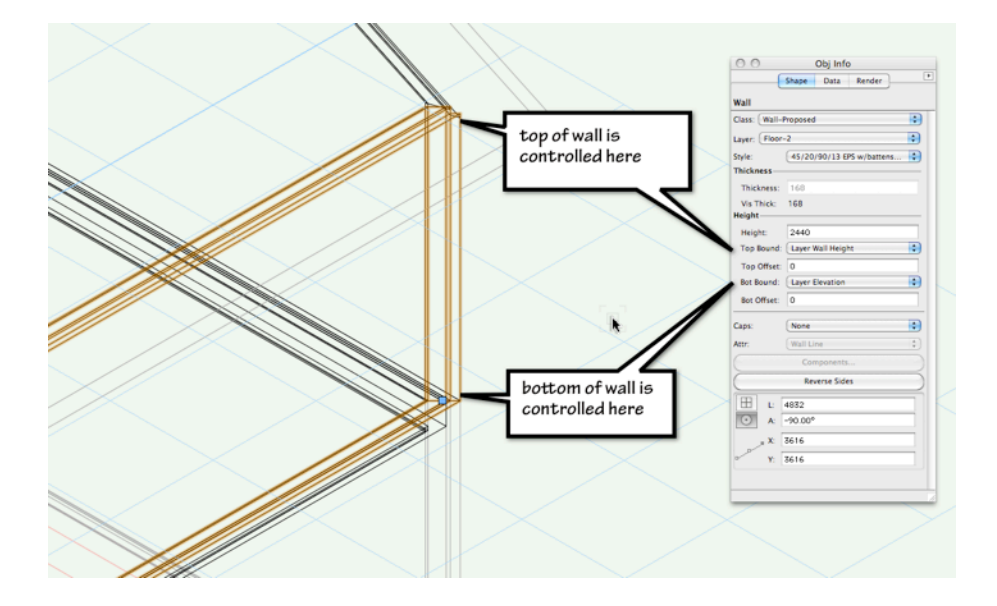

# Setting up Layers - 3 Floors 2 Roofs

Setting up a project with 3 levels and 2 roofs is similar to the previous project with 2 roofs, you just need an extra story at the lower level .

cadmovie780

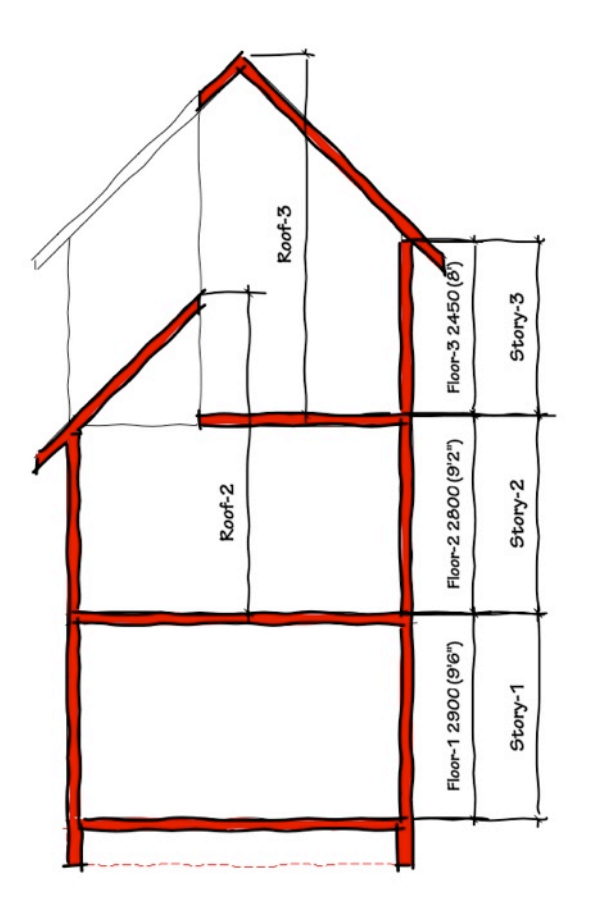

• Open the **Organization** dialog box by clicking on the **Layer** button. The **Design Layers** tab should be active.

- Click on the Stories tab.
- Click on the New... button.
- Select the layers for the lower story. Vectorworks assumes that you will start at the lower story and work your way up the building. Remember to use the minimum number of layers, but remember to add a roof layer for the middle story.
- You need to change the elevation offset and the wall height for the floor and the foundation later.

|            |                      | New Stor         | y                        |               |
|------------|----------------------|------------------|--------------------------|---------------|
| Classes    | Name:                | Story-           | 1                        | ws References |
| Story Name | Layer Name Suffix    | • 1              |                          |               |
|            | Story Elevation:     | 0                |                          |               |
|            | Create the following | layers in this s | tory:                    |               |
|            | Name                 | Level Type       | Elev Offset 🔍            |               |
|            | Ceiling-1            | Ceiling          | 2550                     |               |
|            | Slab-1               | Slab             | 0                        |               |
|            | Roof-1               | Roof             | 0                        |               |
|            | ✓ Foundation-1       | Foundation       | 0                        |               |
|            | -                    | Ec               | lit Default Story Layers |               |
| New Edit   |                      |                  |                          | yers          |
|            |                      |                  |                          |               |

- Click on the New... button.
- Select the layers for this story.

|            |                     | New St           | ory                        | s Visibilities |
|------------|---------------------|------------------|----------------------------|----------------|
| Classes    | Name:               | Stor             | y-2                        | ws References  |
| Story Name | Laver Name Suffix   | × 2 2            |                            |                |
| Story-1    |                     |                  | -                          |                |
|            | Story Elevation:    | 290              | 0                          | >0             |
|            | Create the followin | g layers in this | story:                     | 5              |
|            | Name                | Level Type       | Elev Offset 🔻              |                |
|            | Ceiling-2           | Ceiling          | 2550                       |                |
|            | ✓ Floor-2           | Finish Floor     | 100                        |                |
|            | Slab-2              | Slab             | 0                          |                |
|            | ✓ Roof-2            | Roof             | 0                          |                |
|            | Foundation-2        | Foundation       | 0                          |                |
|            | _                   | C                | Edit Default Story Layers. |                |
| New Edit   |                     |                  |                            | yers           |
| preview.   |                     |                  |                            |                |

- Click on the **OK** button.
- Click on the New... button.
- Select the layers for this story.

|                       | 11                         | New Stor         | y                         | s Ovisibilities |
|-----------------------|----------------------------|------------------|---------------------------|-----------------|
| Classes               | Name:                      | Story-           | 3                         | ws References   |
| Story Name            | Layer Name Suffix          | 3                |                           |                 |
| Story-2               | Story Elevation            | 2900             | +2800                     |                 |
| Story-1               | Create the following       | lavers in this s | topy                      |                 |
|                       | Name                       | Level Type       | Elev Offset               | 2900            |
|                       | Ceiling-3                  | Ceiling          | 2550                      |                 |
|                       | ✓ Floor-3                  | Finish Floor     | 100                       | 0               |
|                       | Slab-3                     | Slab             | 0                         |                 |
|                       | ✓ Roof-3                   | Roof             | 0                         |                 |
|                       | Foundation-3               | Foundation       | 0                         |                 |
|                       |                            | Ec               | lit Default Story Layers. |                 |
| New) Edit             | Enter the story elevation. |                  |                           | yers            |
| e document's stories. |                            |                  | Cancel OK                 |                 |

• Click on the **OK** button.

Here are the stories.

| _          | _       |               |          | Organization | 1                |                             |                | _    |
|------------|---------|---------------|----------|--------------|------------------|-----------------------------|----------------|------|
|            |         |               |          |              |                  | <ul> <li>Details</li> </ul> | ⊖ Visibilities |      |
|            | Classes | Design Layers | Stories  | Sheet Layers | Viewports        | Saved Views                 | References     | ]    |
| Story Name |         | Prefix/Sul    | fix Stor | y Elevation  |                  |                             |                |      |
| Story-3    |         | 3             |          | 5700         | Floor-3 (Elev: 1 | 1001                        |                |      |
| Story-2    |         | 2             |          | 2900         |                  |                             | N.             |      |
| Story-1    |         | 1             |          | 0            | Roof-3 [Elev: 0  | 0]                          | No.            | 5700 |
|            |         |               |          |              | Story-3          |                             |                | 5700 |
|            |         |               |          |              |                  |                             |                | 2900 |
|            |         |               |          |              | Story-2          |                             |                |      |
|            |         |               |          |              | Story-1          |                             |                | 0    |
|            |         |               |          |              |                  | h,                          |                |      |
|            |         |               |          |              |                  |                             |                |      |
| New        | Edit    |               | Delete   |              | Defa             | ault Story Layer            | s)             |      |
|            |         |               |          |              |                  |                             |                |      |
| preview.   |         |               |          |              |                  |                             |                |      |
|            |         |               |          |              |                  |                             | Can            |      |
|            |         |               |          |              |                  |                             | Can            |      |

## • Change to the **Design Layer** tab.

|            | Classes Desi      | gn Layer | s Storie | s Sheet I | ayers Viewports | Saved Vie | ws R    | eferences | ]       |      |
|------------|-------------------|----------|----------|-----------|-----------------|-----------|---------|-----------|---------|------|
| Visibility | Design Layer Name | # A      | Scale    | Story     | Level Type      | Elevation | Wall Ht | Colors    | Opacity | Back |
| •          | Floor-3           | 1        | 1:50     | Story-3   | Finish Fl       | 5800      | 2450    | 20101011  | 100     |      |
| -          | Roof-3            | 2        | 1:50     | Story-3   | Roof            | 5700      | 0       | 1111/1111 | 100     |      |
| •          | Floor-2           | 3        | 1:50     | Story-2   | Finish Fl       | 3000      | 2450    | 4///////  | 100     |      |
| •          | Roof-2            | 4        | 1:50     | Story-2   | Roof            | 2900      | 0       | 91111111  | 100     |      |
| 1          | Floor-1           | 5        | 1:50     | Story-1   | Finish Fl       | 100       | 2450    | 2//////// | 100     |      |
|            |                   |          |          |           | ۴               |           |         |           |         |      |
|            |                   |          |          |           |                 | <u></u>   | _       | (         | ) 4     | •    |
| New        | (Edit) (Du        | plicate  | Delet    | e)        | Preview         | Level Typ | es)     | Page Se   | tup)    |      |

- Double click on **Floor-1** layer to edit the settings as required.
- Edit the **Elevation**, **Layer Wall Height**, and so on to suit your project.

|                     | Edit Design L | ayers                        |
|---------------------|---------------|------------------------------|
| Name:               | Floor-1       |                              |
| Scale:              | 1:50          | Scale                        |
| Stacking Order:     | 5             |                              |
| Story:              | Story-1       | \$                           |
| Elevation:          | 0             | relative to the story        |
|                     | 0             | relative to the ground plane |
| Layer Wall Height:  | 2900          |                              |
| Level Type:         | Finish Floor  | •                            |
| Opacity:            |               | 100 %                        |
| Renderworks Backgro | ound: None    |                              |
|                     |               | Colors                       |
|                     | Saved V       | 'iews) Viewports)            |
| Georeferenced       |               | Edit Georeferencing          |

• Click on the **OK** button.

|            |   | Classes Design    | Layers | Sto   | ries Sheet I | Layers Viewpo | rts Saved V | liews R | eferences  | ]       |      |
|------------|---|-------------------|--------|-------|--------------|---------------|-------------|---------|------------|---------|------|
| Vicibility |   | Design Lawer Name |        | Scale | Stopy        | Level Turne   | Elevation   | Wall Ht | Colors     | Onarity | Raci |
| Re l       | - | Eloor=3           | 1      | 1.50  | Story-3      | Finish Fl     | 5800        | 2450    | 2777777777 | 100     | Dacr |
| 1          |   | Roof-3            | 2      | 1:50  | Story-3      | Roof          | 5700        | 0       |            | 100     |      |
| Ð          |   | Floor-2           | 3      | 1:50  | Story-2      | Finish Fl     | 3000        | 2450    |            | 100     |      |
| •          |   | Roof-2            | 4      | 1:50  | Story-2      | Roof          | 290         | 0       | 1111111    | 100     |      |
|            |   | Floor-1           | 5      | 1:50  | Story-1      | Finish Fl     | 0           | 2900    | 2////////  | 100     |      |
| 6          | ~ | Design Layer-1    | 6      | 1:1   |              |               | 0           | 0       |            | 100     |      |
|            |   |                   |        |       |              |               |             |         |            | )4      | •    |
| New.       |   | Edit Dupl         | icate  | Del   | ete          | Preview       | Level T     | ypes)   | Page Se    | tup)    |      |

## • Double click on Floor-2 layer to edit the settings.

|                     | Edit Design | Layers                       |
|---------------------|-------------|------------------------------|
| Name:               | Floor-2     |                              |
| Scale:              | 1:50        | Scale                        |
| Stacking Order:     | 3           |                              |
| Story:              | Story-2     | \$                           |
| Elevation:          | 0           | relative to the story        |
|                     | 2900        | relative to the ground plane |
| Layer Wall Height:  | 2800        |                              |
| Level Type:         | Finish Flo  | or 🗘                         |
| Opacity:            |             | 100 %                        |
| Renderworks Backgro | und: None   | \$                           |
|                     |             | Colors                       |
|                     | Saved       | Views Viewports              |
| Georeferenced       |             | Edit Georeferencing          |

- Edit the **Elevation**, **Layer Wall Height**, and so on to suit your project.
- Click on the OK button.

| Visibilit | ty | Design Layer Name # A Sca |         | Scale | Story   | Level Type | Elevation Wall Ht |       | t Colors      | Opacity | Back |
|-----------|----|---------------------------|---------|-------|---------|------------|-------------------|-------|---------------|---------|------|
| •         |    | Floor-3                   | 1       | 1:50  | Story-3 | Finish Fl  | 5800              | 2450  | 11/1////      | 100     |      |
| 1         |    | Roof-3                    | 2       | 1:50  | Story-3 | Roof       | 5700              | 0     | 1111/1111     | 100     | 1    |
| •         |    | Floor-2                   | 3       | 1:50  | Story-2 | Finish Fl  | 2900              | 2800  | :////////     | 100     |      |
| T         |    | Roof-2                    | 4       | 1:50  | Story-2 | Roof       | 2900              | 0     | 4111/11/      | 100     |      |
| 1         |    | Floor-1                   | 5       | 1:50  | Story-1 | Finish Fl  | 0                 | 2900  | 4///////      | 100     |      |
|           |    | Design Layer-1            | 0       |       |         |            | 0                 | 0     | W.L.L.L.L.COM | 100     |      |
| _         |    | ******                    |         |       |         |            |                   |       |               | )•      | E.   |
| New.      | )  | Edit Du                   | plicate | Delet | te)     | Preview    | Level T           | ypes) | Page Se       | tup)    |      |

• Double click to the Floor-3 layer to edit the settings.

|                     | Edit Design Layers                |
|---------------------|-----------------------------------|
| Name:               | Floor-3                           |
| Scale:              | 1:50 Scale                        |
| Stacking Order:     | 1                                 |
| Story:              | Story-3                           |
| Elevation:          | 0 relative to the story           |
|                     | 5700 relative to the ground plane |
| Layer Wall Height:  | 2450                              |
| Level Type:         | Finish Floor                      |
| Opacity:            | 100 %                             |
| Renderworks Backgro | ound: None 🗘                      |
|                     | Colors                            |
|                     | Saved Views Viewports             |
| Georeferenced       | Edit Georeferencing               |

• Notice that the original design layer (Design Layer-1) is still in the Organization dialog box. If you can use this design layer (the site plan, for example) then edit the settings to suit. If you do not need this design layer, then delete it.

|            |    | Classes      | Design Layers | Storie | s Sheet | Layers Viewpor | ts Saved  | /iews R | eferences | ]       |      |
|------------|----|--------------|---------------|--------|---------|----------------|-----------|---------|-----------|---------|------|
| Visibility | ,  | Design Layer | Name # 🔺      | Scale  | Story   | Level Type     | Elevation | Wall Ht | Colors    | Opacity | Back |
| •          |    | Floor-3      | 1             | 1:50   | Story-3 | Finish Fl      | 5700      | 2450    | 11111111  | 100     |      |
|            |    | Roof-3       | 2             | 1:50   | Story-3 | Roof           | 5700      | 0       | 1111/111  | 100     |      |
| 1          |    | Floor-2      | 3             | 1:50   | Story-2 | Finish Fl      | 2900      | 2800    |           | 100     |      |
| •          |    | Roof-2       | 4             | 1:50   | Story-2 | Roof           | 2900      | 0       | 41111111  | 100     |      |
| •          |    | Floor-1      | 5             | 1:50   | Story-1 | Finish Fl      | 0         | 2900    | 2//////// | 100     |      |
| •          | ~  | Site Plan    | 6             | 1:200  |         |                | 0         | 0       | 11111111  | 100     |      |
| _          |    |              |               | _      |         |                |           |         |           | )4      | •    |
| New        | .) | Edit         | Duplicate     | Delete |         | Preview        | Level T   | ypes)   | Page Se   | tup)    |      |

• When you draw the lower walls, create the walls styles to set the walls to bound the level above.

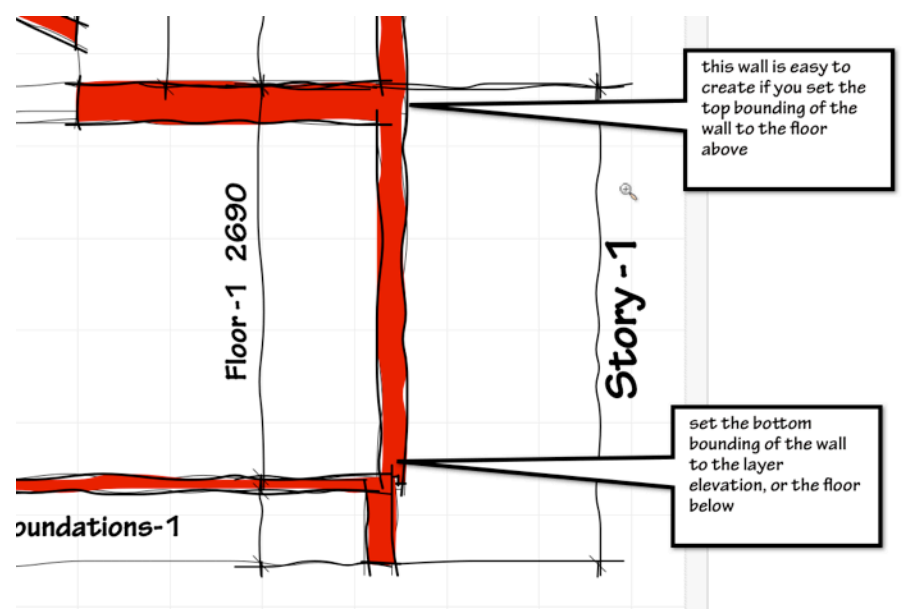

## These are the wall style settings.

|                   | Wall Preferences               |
|-------------------|--------------------------------|
| Wall Style:       | Save Preferences as Wall Style |
| Definitio         | n Insertion Options Data       |
| Height            |                                |
| Height:           | 0                              |
| Top Bound:        | Finish Floor [Story Above]     |
| Top Offset:       | 0                              |
| Bottom Bound:     | Layer Elevation                |
| Bottom Offset:    | 0                              |
|                   |                                |
| Caps: Both        | h 😯                            |
| Class: Wal        | I-Proposed                     |
| Control Offset: 0 |                                |

## Here is the wall in the design layer.

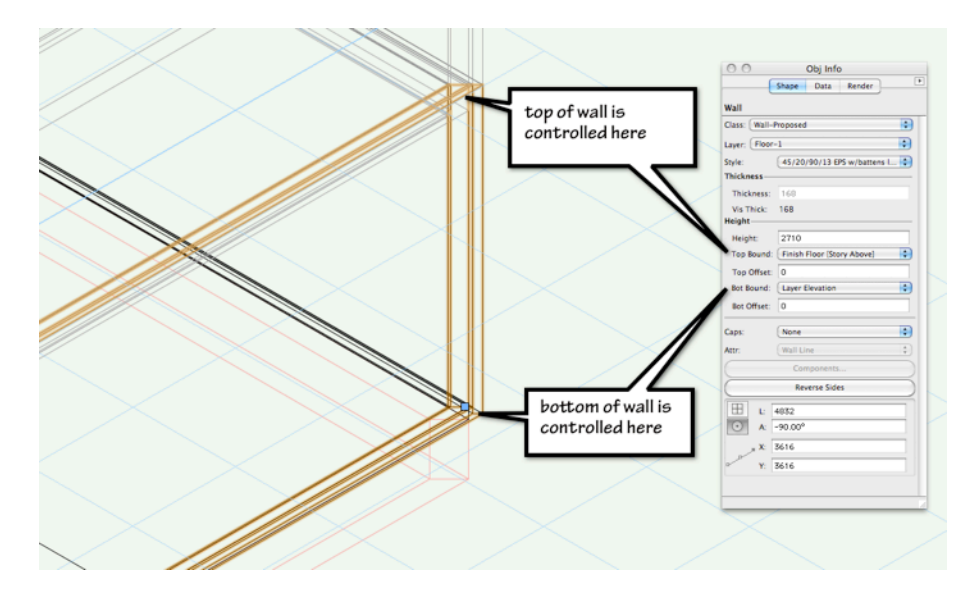

When you draw the upper walls, create the walls styles wall style style so that the walls bind to **Layer Wall Height**. This suggests that you will need a separate wall style for the walls on the lower floors and for the upper floors.

If you use the same wall style as the lower floors your walls will have zero height until you use the **Fit Walls to Roof...** command.

• Use the **Fit Walls to Roof...** command to fit the walls to the slope of the roof.

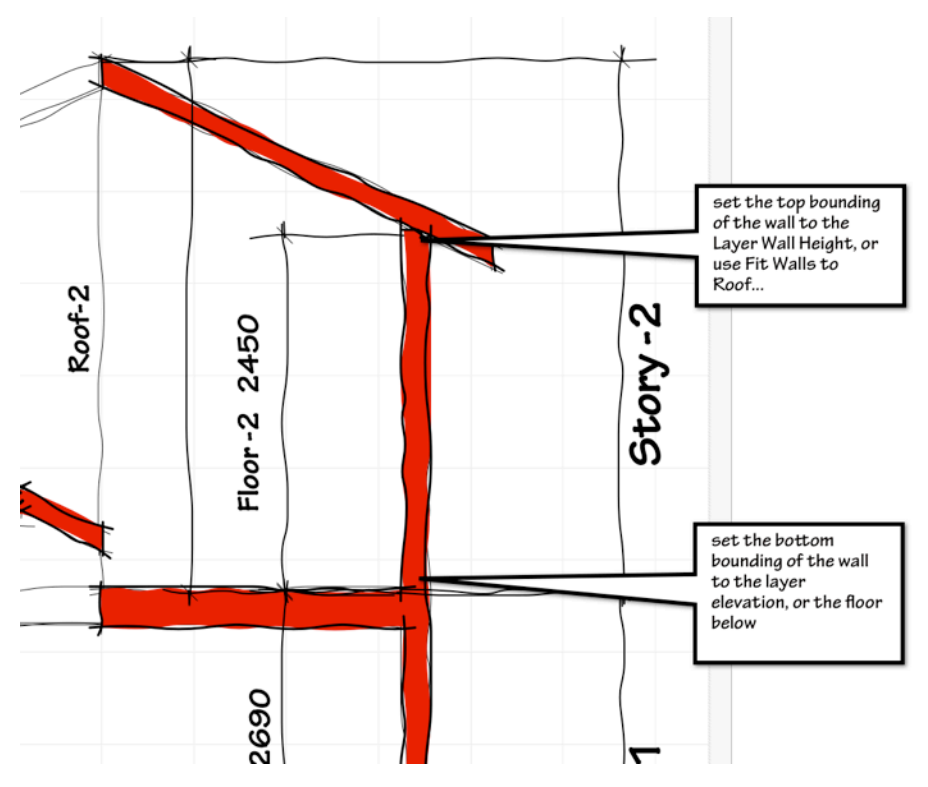

Here is a view of the wall in the design layer.

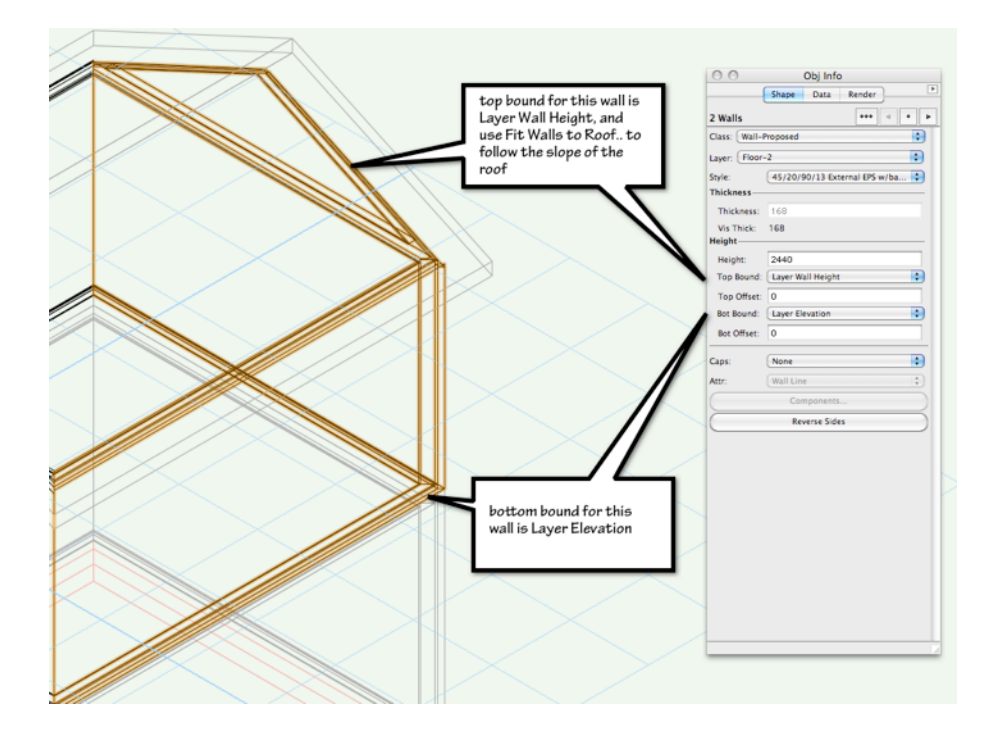

# Setting up Layers - Multiple Levels

This is a two story building project, with multiple levels, but only one roof. The setting up of the layers is easy enough, but drawing the walls requires careful work. You can get Vectorworks to follow the slab above and below using **Fit Walls to Roof...** 

cadmovie781

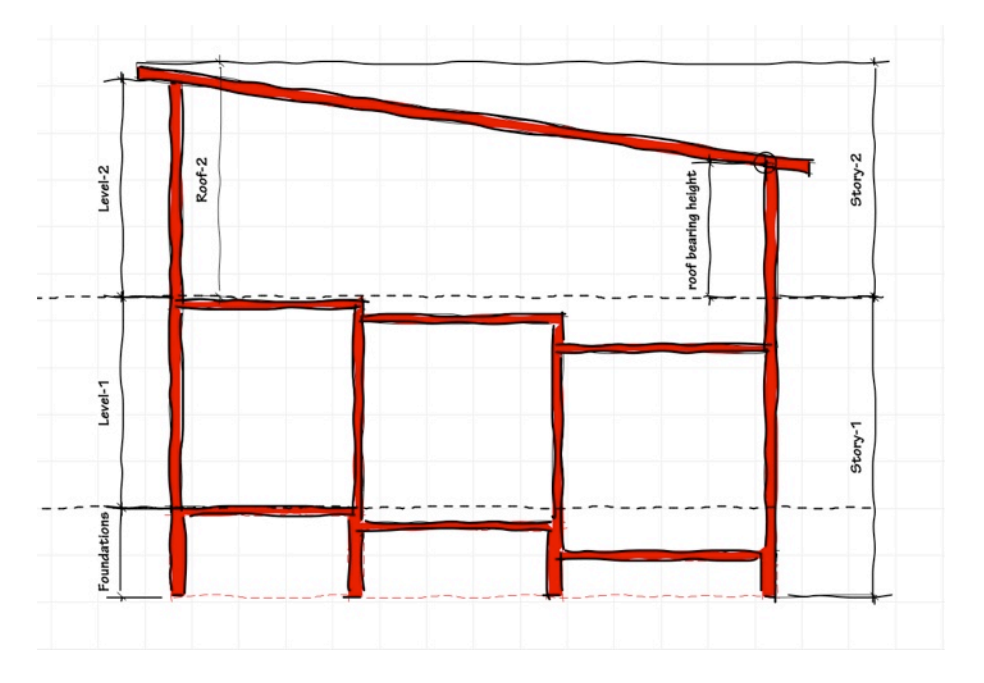

- Open the **Organization** dialog box by clicking on the **Layer** button. The **Design Layers** tab should be active.
- Click on the Stories tab.
- Click on the New... button.

• Select the layers for **Story-1**. Vectorworks assumes that you will start at the lower story and work your way up the building. Remember to use the minimum number of layers.

|            |              | ſ               | vew Story  |              | tans Visibilities |            |        |
|------------|--------------|-----------------|------------|--------------|-------------------|------------|--------|
| Classes    | Name:        |                 | Story-1    | 0            |                   | Views Refe | rences |
| Story Name | Layer Name   | Suffix 🛟        | 1          |              |                   |            |        |
|            | Story Elevat | ion:            | 0          |              |                   |            |        |
|            | Create the f | ollowing layers | in this st | ory:         |                   |            |        |
|            | Name         | Leve            | Type       | Elev Offset  | v                 |            |        |
|            | Ceiling-1    | Ceil            | ing        | 2550         |                   |            |        |
|            | ✓ Floor-1    | Fini            | sh Floor   | 100          |                   |            |        |
|            | Boof-1       | Sian            | f          | 0            |                   |            |        |
|            | ✓ Foundation | on-1 Fou        | ndation    | 0            |                   |            |        |
|            |              |                 | Ed         | t Default St | ory Layers)       |            |        |
| New Edit   |              |                 |            |              |                   | Layers     |        |
|            |              |                 |            | Cancel       | OK                |            |        |

• Create the next story.

| Classes    | Name:                | Story-       | 2                        | Views References |  |
|------------|----------------------|--------------|--------------------------|------------------|--|
| Stony Name | Layer Name Suffix    | \$ 2         |                          |                  |  |
| Story-1    | Story Elevation:     | 2900         |                          | 1                |  |
|            | Create the following | K            |                          |                  |  |
|            | Name                 | Level Type   | Elev Offset 🔻            |                  |  |
|            | Ceiling-2            | Ceiling      | 2550                     |                  |  |
|            | ✓ Floor-2            | Finish Floor | 100                      |                  |  |
|            | ✓ Roof-2             | Roof         | 0                        |                  |  |
|            | Foundation-2         | Foundation   | 0                        |                  |  |
|            |                      | Ed           | lit Default Story Layers |                  |  |
| New Edit   |                      |              |                          | Layers           |  |
|            |                      |              | (Cancel) (OV             |                  |  |

- Click on the **OK** button.
- The results of your stories is shown in the dialog box.

|            | Classes | Decign Lawore | Storios   | Shoot Laworr | Viewporte                             | Saved Views      | Poforoncor |             |
|------------|---------|---------------|-----------|--------------|---------------------------------------|------------------|------------|-------------|
|            | Classes | Design Layers | Stories   | Sheet Layers | viewports                             | Saved views      | References |             |
| Story Name |         | Prefix/Sul    | ffix Stor | y Elevation  |                                       |                  |            |             |
| Story-2    |         | 2             |           | 2900         | Floor 2 Floor 1                       | 001              |            |             |
|            |         |               |           |              | Roof-2 (Elev: 0<br>Story-2<br>Story-1 | I                |            | <u>2900</u> |
| New)       | Edit    |               | Delete    | )            | Defa                                  | ult Story Layers | s          |             |

- Change to the **Design Layer** tab.
- Double click to the Floor-1 layer to edit the settings.
- Edit the Elevation, Layer Wall Height, and so on to suit the project.
| Edit Design Layers           |                                |  |  |  |  |
|------------------------------|--------------------------------|--|--|--|--|
| Name:                        | Floor-1                        |  |  |  |  |
| Scale:                       | 1:50 Scale                     |  |  |  |  |
| Stacking Order:              | 3                              |  |  |  |  |
| Story:                       | Story-1                        |  |  |  |  |
| Elevation:                   | 0 relative to the story        |  |  |  |  |
|                              | 0 relative to the ground plane |  |  |  |  |
| Layer Wall Height:           | 2900                           |  |  |  |  |
| Level Type:                  | Finish Floor                   |  |  |  |  |
| Opacity:                     | 100 %                          |  |  |  |  |
| Renderworks Background: None |                                |  |  |  |  |
|                              | Colors                         |  |  |  |  |
|                              | Saved Views Viewports          |  |  |  |  |
| Georeferenced                | Edit Georeferencing            |  |  |  |  |

- Click on the **OK** button.
- Change to the **Design Layer** tab.
- Double click to the Floor-2 layer to edit the settings.
- Edit the **Elevation**, **Layer Wall Height**, and so on to suit the project.

| Edit Design Layers           |                                   |  |  |  |  |
|------------------------------|-----------------------------------|--|--|--|--|
| Name:                        | Floor-2                           |  |  |  |  |
| Scale:                       | 1:50 Scale                        |  |  |  |  |
| Stacking Order:              | 1                                 |  |  |  |  |
| Story:                       | Story-2                           |  |  |  |  |
| Elevation:                   | 0 relative to the story           |  |  |  |  |
|                              | 2900 relative to the ground plane |  |  |  |  |
| Layer Wall Height:           | 2450                              |  |  |  |  |
| Level Type:                  | Finish Floor                      |  |  |  |  |
| Opacity:                     | 100 %                             |  |  |  |  |
| Renderworks Background: None |                                   |  |  |  |  |
|                              | Colors                            |  |  |  |  |
|                              | Saved Views Viewports             |  |  |  |  |
| Georeferenced                | Edit Georeferencing               |  |  |  |  |

• Click on the **OK** button.

|            |    | Classes Desig     | on Layers | Sto   | ries Sheet | Layers Viewpo | rts Saved V | /iews R | eferences | ]            |      |
|------------|----|-------------------|-----------|-------|------------|---------------|-------------|---------|-----------|--------------|------|
| Visibility | ,  | Design Layer Name | # A       | Scale | Story      | Level Type    | Elevation   | Wall Ht | Colors    | Opacity      | Back |
| •          |    | Floor-3           | 1         | 1:50  | Story-3    | Finish Fl     | 5800        | 2450    | MIIIII.   | 100          |      |
| 1          |    | Roof-3            | 2         | 1:50  | Story-3    | Roof          | 5700        | 0       | 1111/1111 | 100          |      |
| T          |    | Floor-2           | 3         | 1:50  | Story-2    | Finish Fl     | 3000        | 2450    | 2//////// | 100          |      |
| 1          |    | Roof-2            | 4         | 1:50  | Story-2    | Roof          | 2905        | 0       | 41111111  | 100          |      |
| 1          |    | Floor-1           | 5         | 1:50  | Story-1    | Finish Fl     | 0           | 2900    | 11/11/11. | 100          |      |
| 9          | •  | Design Layer-1    | 6         | 1:1   |            |               | 0           | 0       |           | 100          |      |
| New        | .) | (Edit) (Dup       | olicate   | Del   | ete) (     | Preview       | (Level T    | ypes)   | Page Se   | ) 4<br>tup ) | F.   |
|            | _  |                   |           | _     |            |               |             |         |           |              |      |

- Edit the Elevation, Layer Wall Height, and so on to suit your project.
- Click on the **OK** button.

The most important issue is how you set the **Top Bound** for the walls in your lower stories.

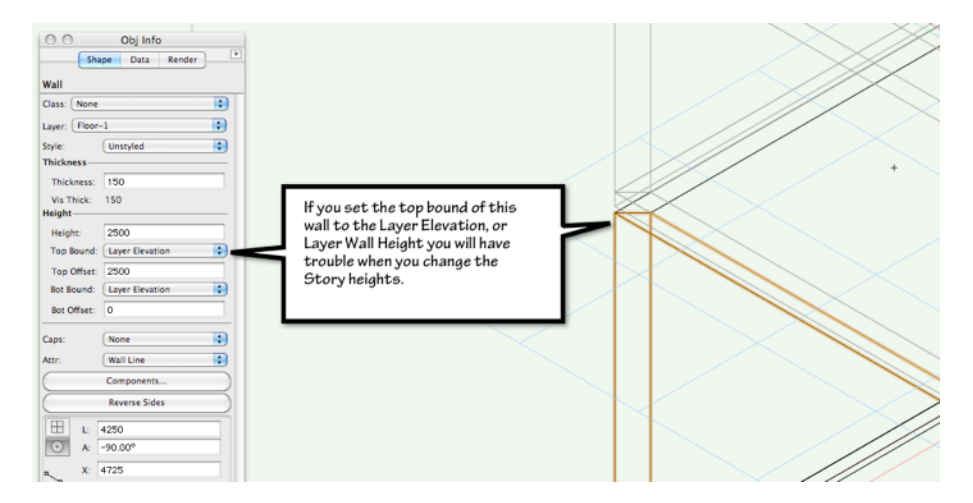

If you set the top bounding to the layer above and use **Fit Walls to Roof...**, the walls will change when you edit the story heights.

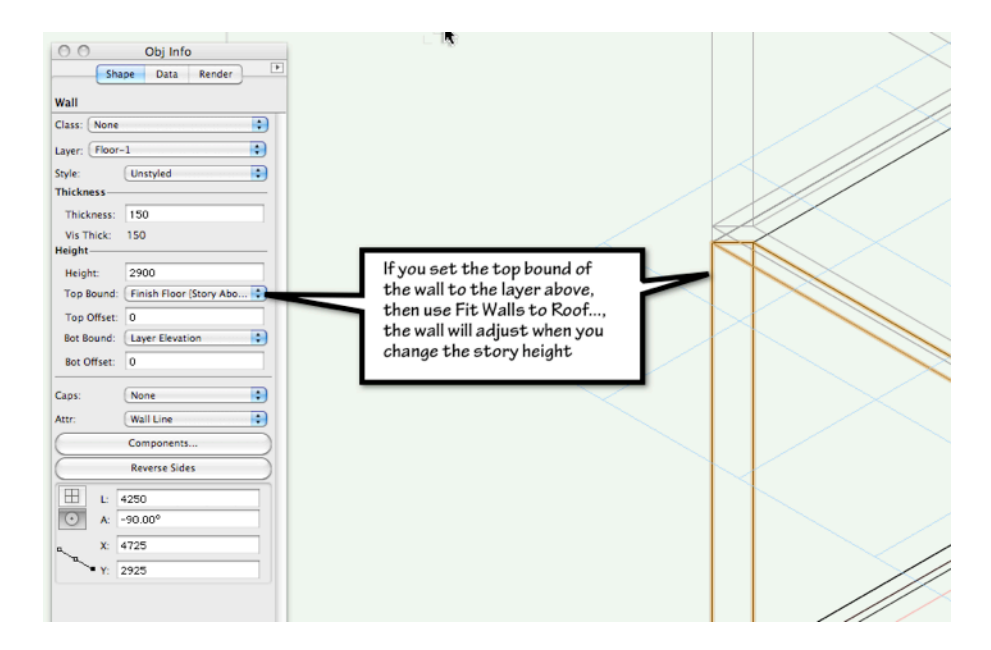

You can create the slab levels before or after the walls, but for this example, I have created the slabs first.

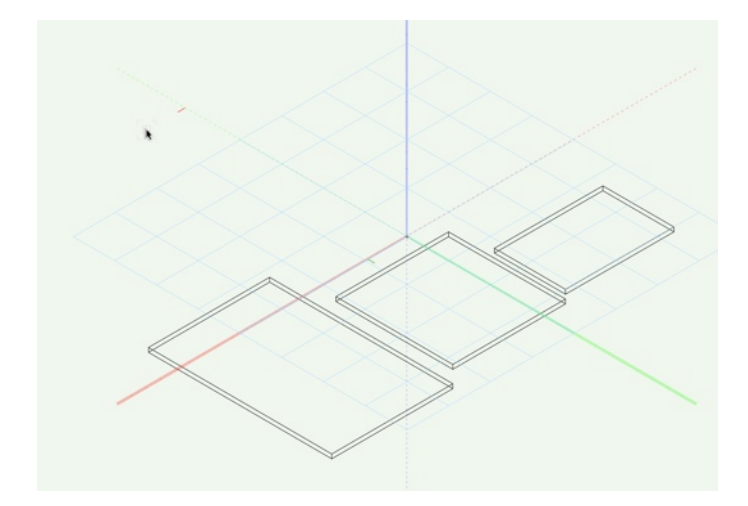

• The wall style should set the **Top Bound** to the wall layer above. This is important. If you do not set the wall to bound to the layer above, the walls will not change when you edit the story elevations.

|                                           | Wall Preferences               |                  |               |
|-------------------------------------------|--------------------------------|------------------|---------------|
| all Style: <ul><li>Unstyled&gt;</li></ul> | :                              | Save Preferences | as Wall Style |
| Def                                       | inition Insertion Ontions      | Data             |               |
| De                                        | internet of the second options | Data             |               |
| Height                                    |                                |                  |               |
| Height:                                   | 0                              |                  |               |
| Top Bound:                                | Finish Floor [Story Abo        | ove]             |               |
| Top Offset:                               | 0                              |                  |               |
| Bottom Bou                                | nd: Foundation                 | •                |               |
| Bottom Offs                               | et: 0                          |                  |               |
|                                           |                                |                  |               |
| Caps:                                     | Both                           | •                | k             |
| Class:                                    | Wall-Existing                  | •                |               |
| Control Offset:                           | 0                              |                  |               |

The top of the highest of the three slabs is at elevation 0 for the floor level. The other two slabs are set down from there.

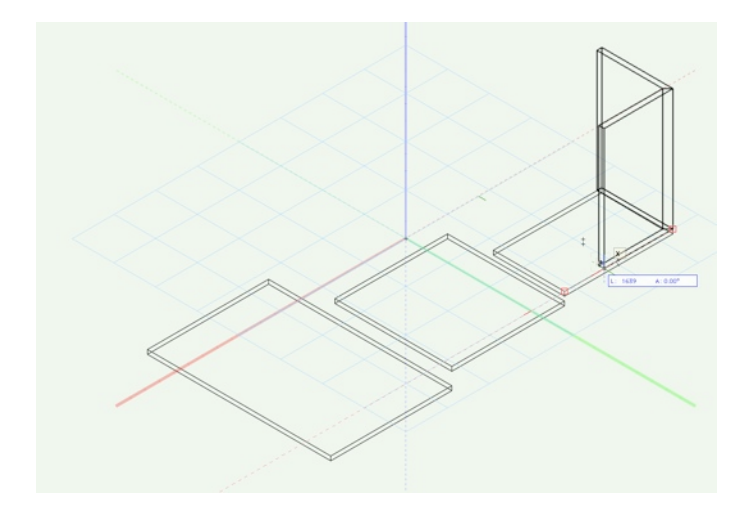

• Notice how the walls do not automatically follow the changes in slab level when you draw them.

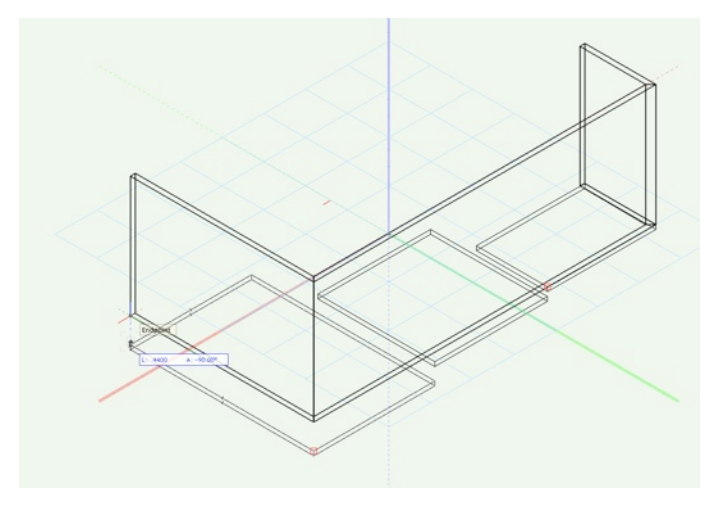

When the walls are completed, they do not follow the changes in slab level, nor the slab levels of the floor above. When you set the walls to bound to the level above, Vectorworks sets the walls to the layer settings, not the 3D geometry of the objects in that layer.

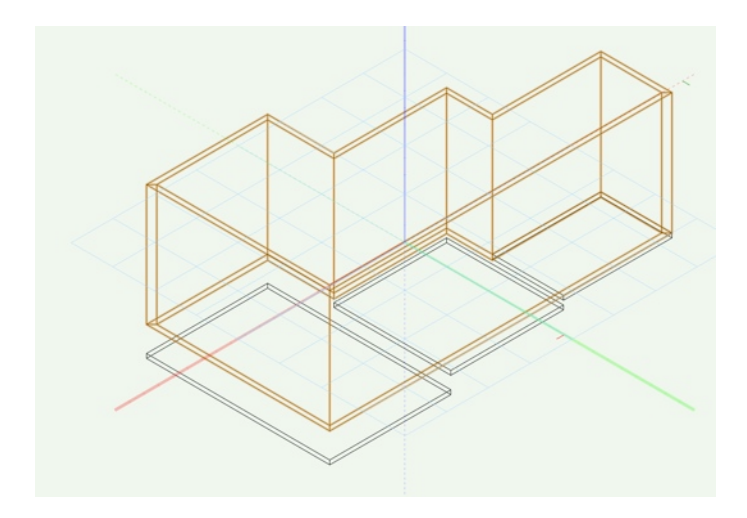

To get the walls to fit to the 3D geometry, use the **Fit Walls To Roof...** command.

- Select the walls.
- Go to the Menu bar.
- Choose AEC > Fit Walls To Roof...

| Pillar<br>Floor<br>Roof Face<br>Create Roof<br>Objects from Polylin | e      |
|---------------------------------------------------------------------|--------|
| Windoor                                                             | ►      |
| Convert to VAA Title                                                | Blocks |
| Fit Walls To Roof                                                   |        |
| Create Polys from W                                                 | al⊠    |
| Space Planning                                                      | ▶      |
| Dimension Exterior                                                  | Walls  |

• Constrain the tops of the walls to the 3D geometry on the layer above, and constrain the bottoms of the walls to the 3D geometry on the layer with the slabs.

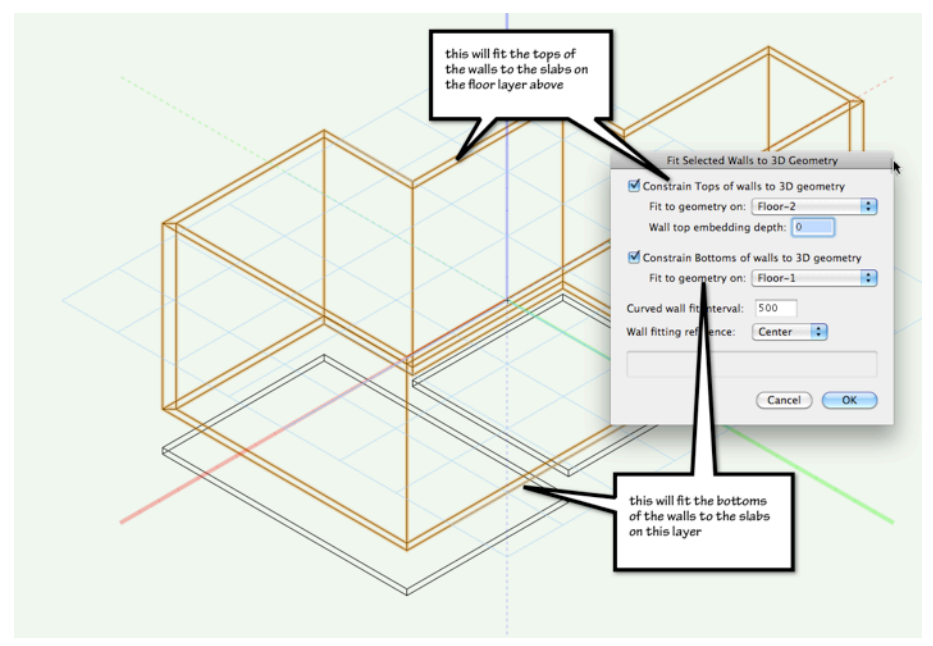

Here is the result.

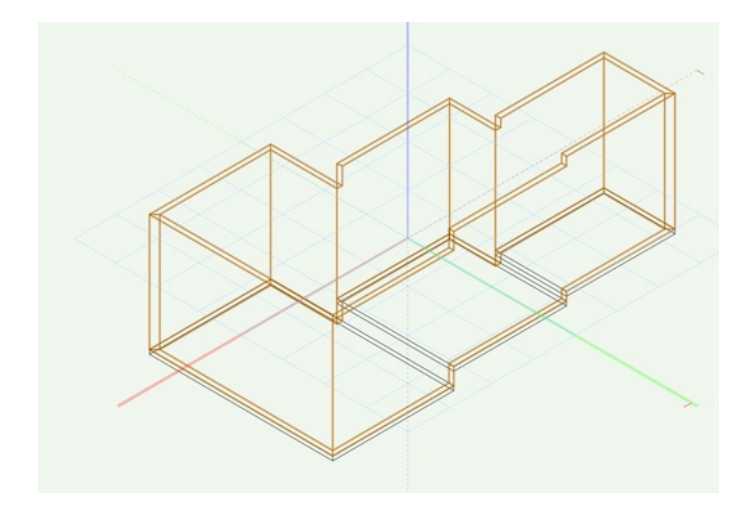

Repeat this process for the upper floor. You need to have the roof and slabs in place before you use the **Fit Walls To Roof...** command.